### Ardunio

# Arduino UNO Tanıyalım

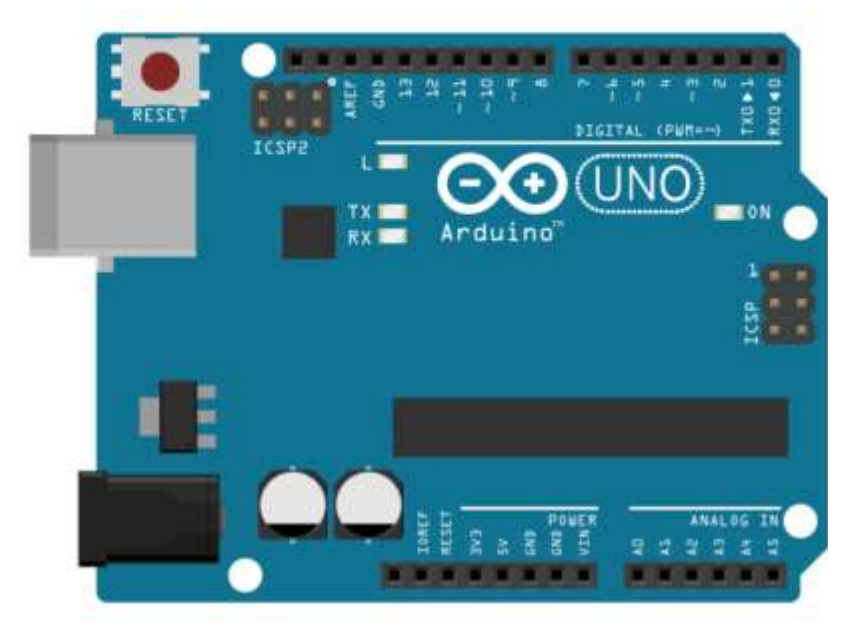

### Arduino Taslak Çizimi

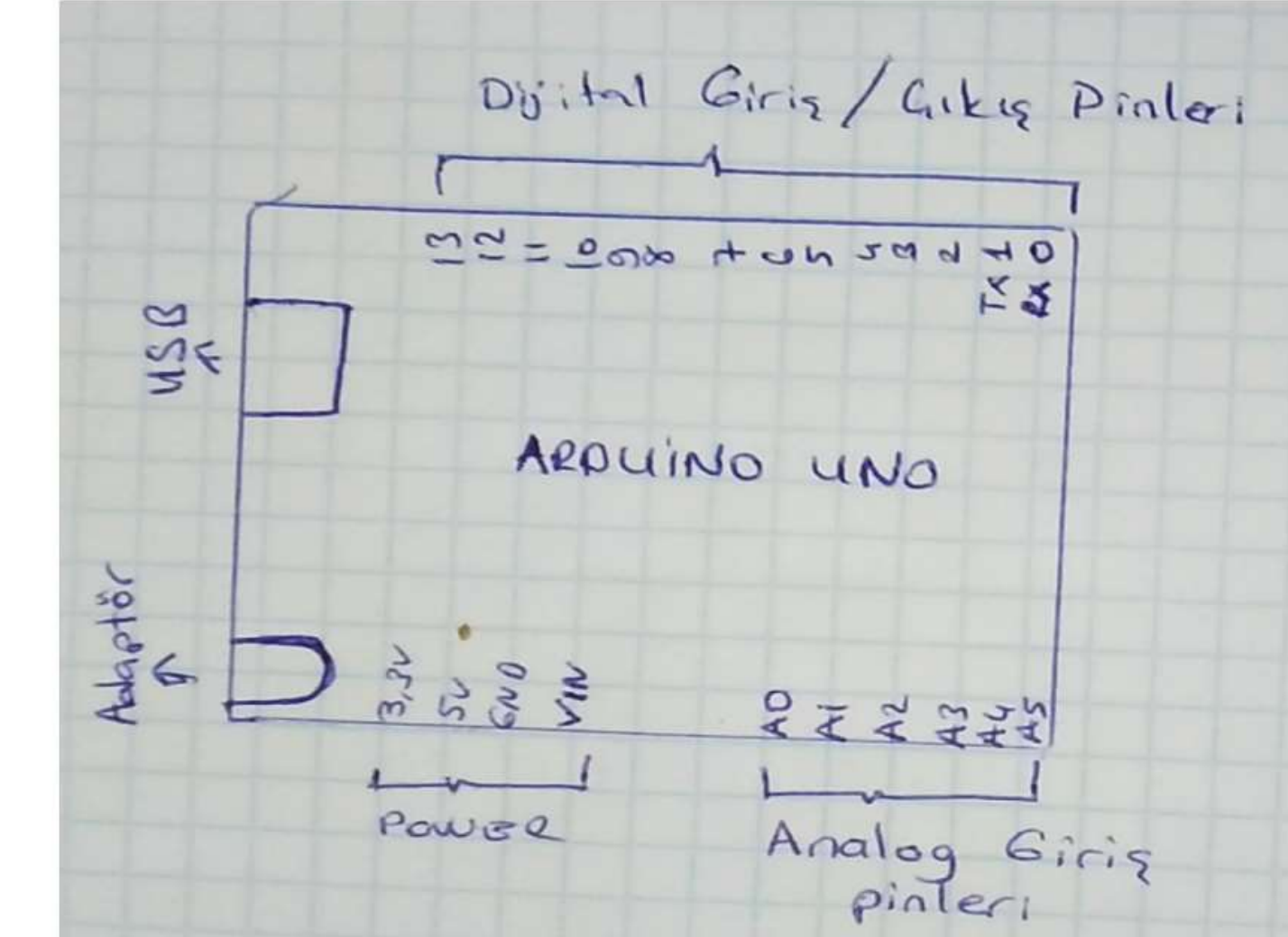

# Arduino Taslak Çizimi

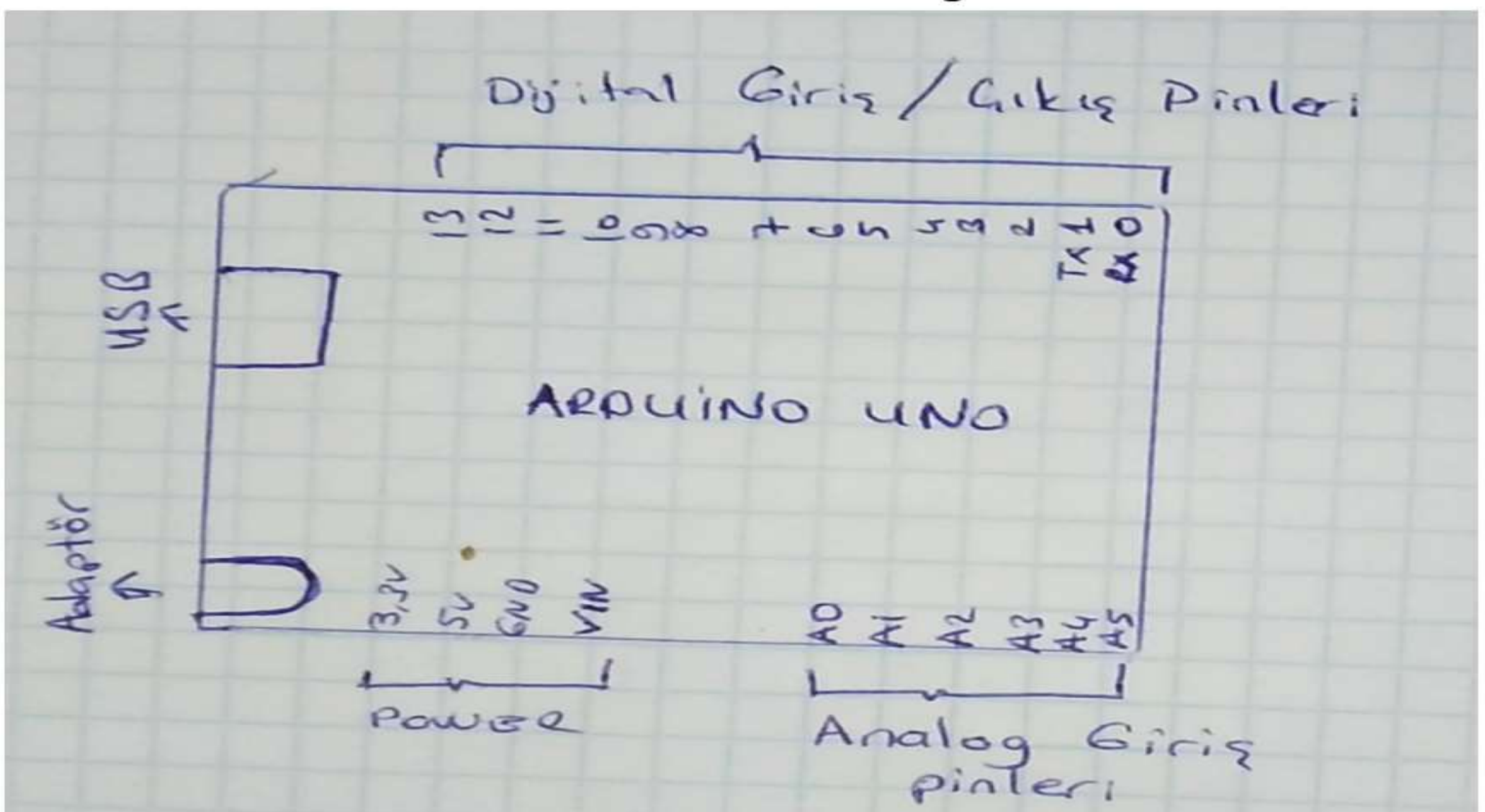

# Dijital Giriş/Çıkış Pinleri (0-13 arası pinler)

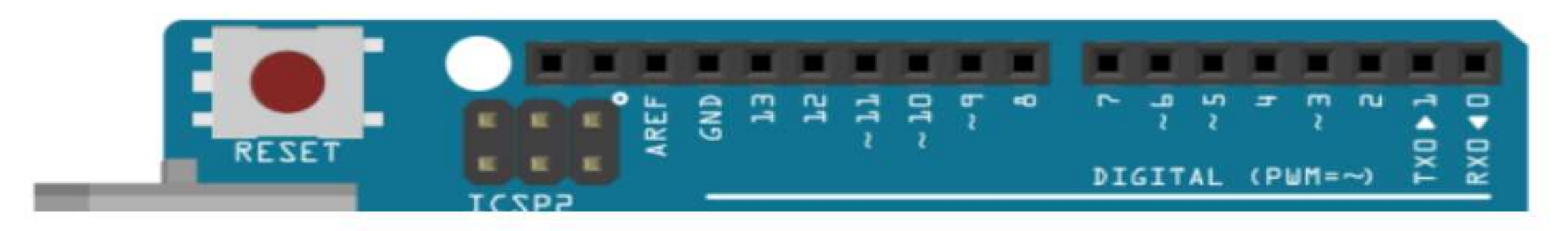

14 adet dijital pin bulunur. Bu pinler genellikle bağlı oldukları led, step motor, LCD ekran, buzzer gibi bileşenlere kontrollü bir şekilde elektrik akımı vermek(çıkış-OUTPUT) için kullanılır. Bu pinlerden dijital veri olarak sadece 0 ve 1 değeri alınır.

Ayrıca Button gibi devre elemanları ile kullanılarak 0 ve 1 verisi girilebilir(INPUT).

0 dijital verisi 0 Voltu temsil ederken

1 dijital verisi ise 5 Voltu temsil eder.

# Analog Pinler(A0-A5)

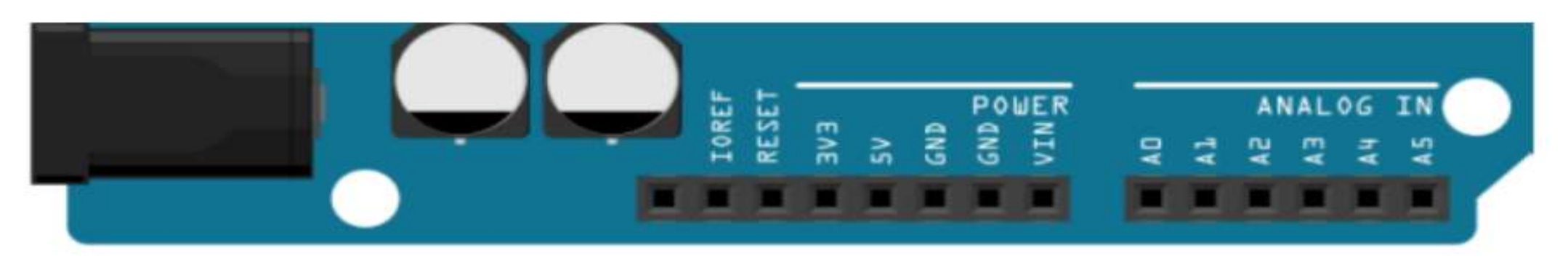

Arduino UNO kartında 6 adet analog giriş pini bulunur. Analog giriş pinlerine çeşitli sensörler(LDR, LM35 TCRT5000 gibi) bağlanarak dış ortamdaki veriler 0-5 volt arasında değişen elektrik sinyali olarak alınır. Bu voltaj değerleri ADC denen ünite yardımı ile

0-1023 arasındaki sayıya dönüştürülür.

Örnek:

Aygıt sisteme

0 Volt gönderirse ADC birimi 0 değerini

2.5 Volt gönderirse ADC birimi 512 değerini

5 Volt gönderirse ADC birimi 1023 değerini verir

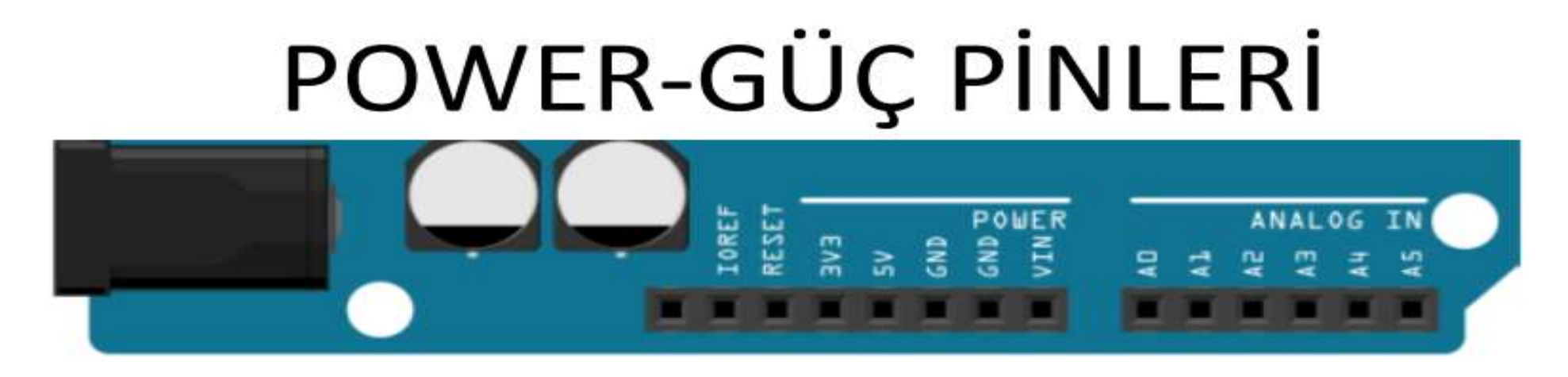

5V ve 3.3V:Arduino kartımızdan 5V ve 3.3V pinlerinden (+) Voltaj alabiliriz. Devremizi kurarken gerekli elektrik enerjisi bu pinlerden alınacaktır.

VIN: Batarya veya pil takılacaksa Voltaj girişi buradan yapılır

GND: Bu bin ise toprak yani(-) ucu temsil eder

### BREADBOARD

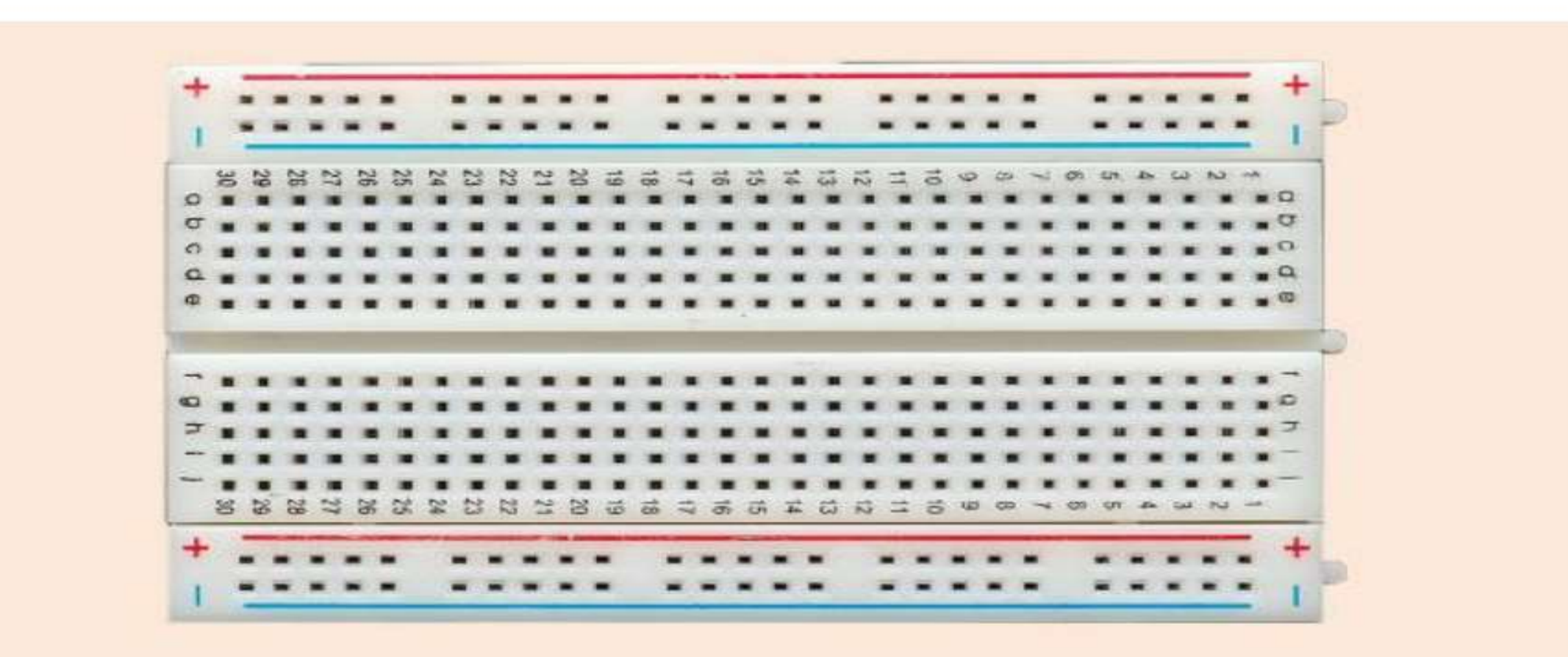

Breadboard devre elemanlarını birbirine bağlamak için kullanılır. Tekrar tekrar kullabilirsiniz.

#### **BREADBOARD YAPISI**

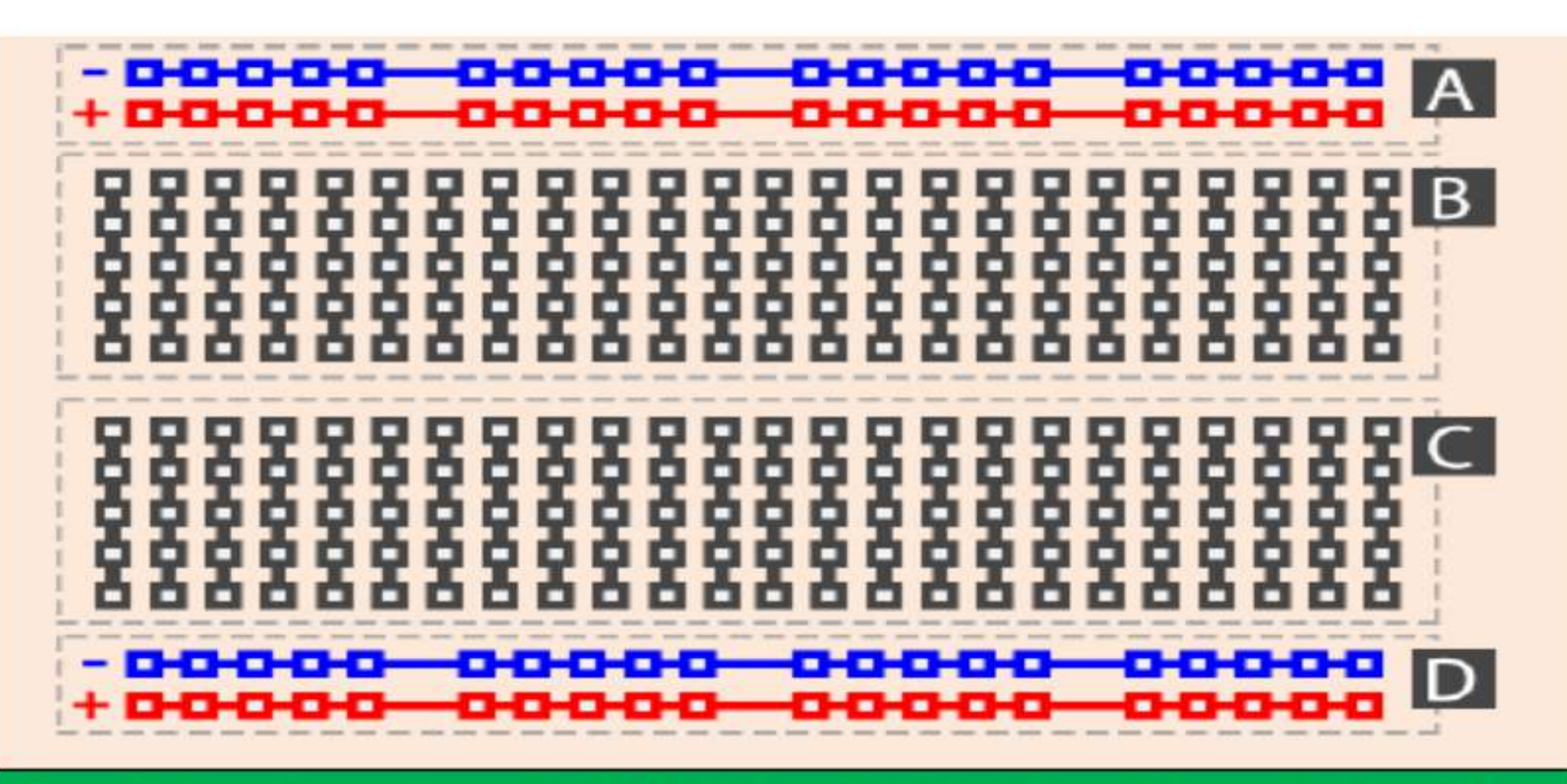

A ve D kısımları yatay olarak birbirine bağlıdır. B ve C kısımları ise dikey olarak birbirine bağlıdır.

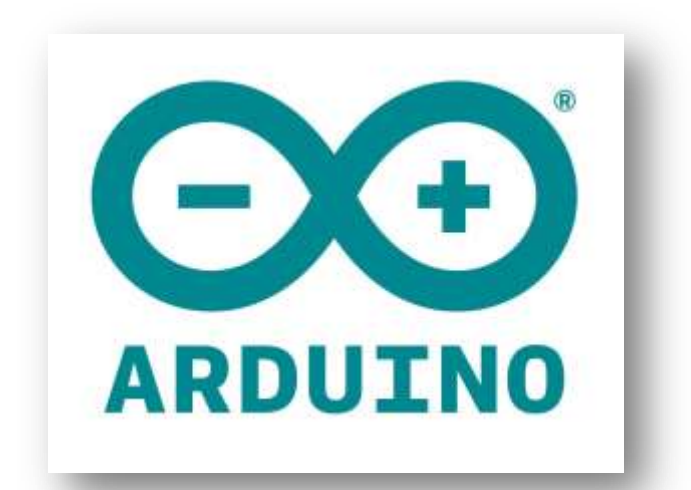

# **Arduino IDE**

- 1. <u>Kontrol Et:</u> Yazılan kodları derler ve hataları bulur.
- 2. <u>Yükle:</u> Yazılan programı Arduino kartına yükler.
- 3. <u>Yeni:</u> Yeni çalışma sayfası açar.
- 4. <u>Aç:</u> Kayıtlı bir programı açar.
- 5. <u>Kaydet:</u> Yazılan programı kaydeder.
- 6. <u>Seri Port Ekranı:</u> Arduino ile seri iletişim yaparak ekran aç
- 7. <u>Sketch:</u> Yazılan programın dosya ismini gösterir.
- 8. <u>Gösterge:</u> Yaptığı işlemin ilerleme durumunu gösterir.
- 9. <u>Boş alan:</u> Yazılacak program alanıdır.

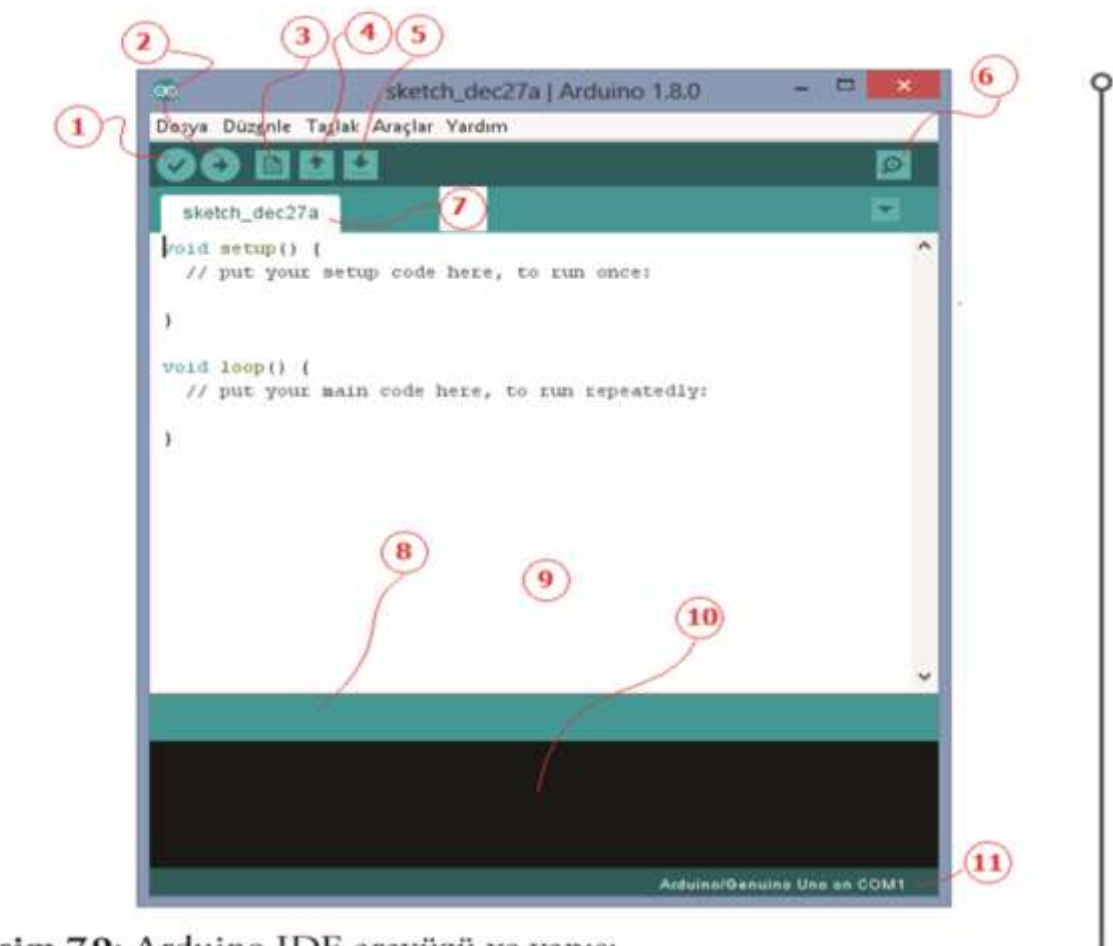

```
Resim 7.9: Arduino IDE arayüzü ve yapısı
```

- **10.** <u>Rapor:</u> Derleme sonucu varsa yapılan hataları, yoksa programın yükleme sonrası mikrodenetleyicide kapladığı alanı gösterir.
- **11.** <u>Gösterge</u>: Bilgisayara usb ile bağlanan Arduino'nun bağlandığı portu ve hangi Arduino modeli ile çalışılıyorsa onu gösterir.

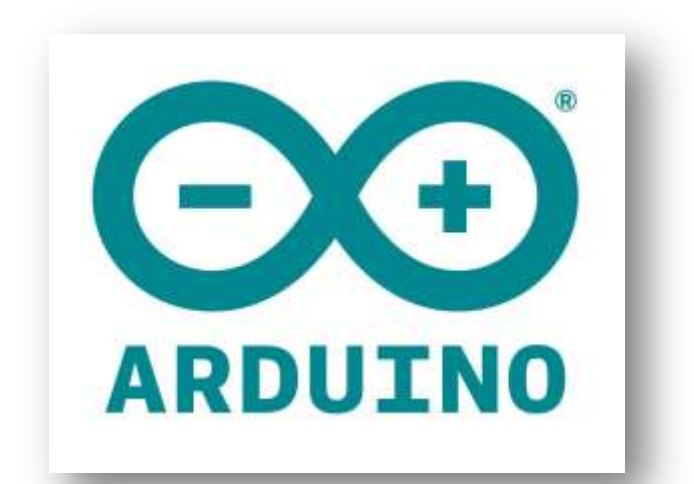

# Arduino IDE'de Menüler

#### Dosya Menüsü

Dosya menüsünde temel komutlar yer almaktadır. Ayrıca "Örnekler" komutu ile program kütüphanesinde yer alan kodlar incelenebilmektedir. Bu bölümde çok sayıda örnek bulunmakta, gerekli bağlantılar yapılarak görsel olarak incelenebilmekte, küçük değişiklikler yaparak etkisi görülebilmektedir. Bu bölüm yeni başlayan kullanıcılar için büyük kolaylık sağlamaktadır

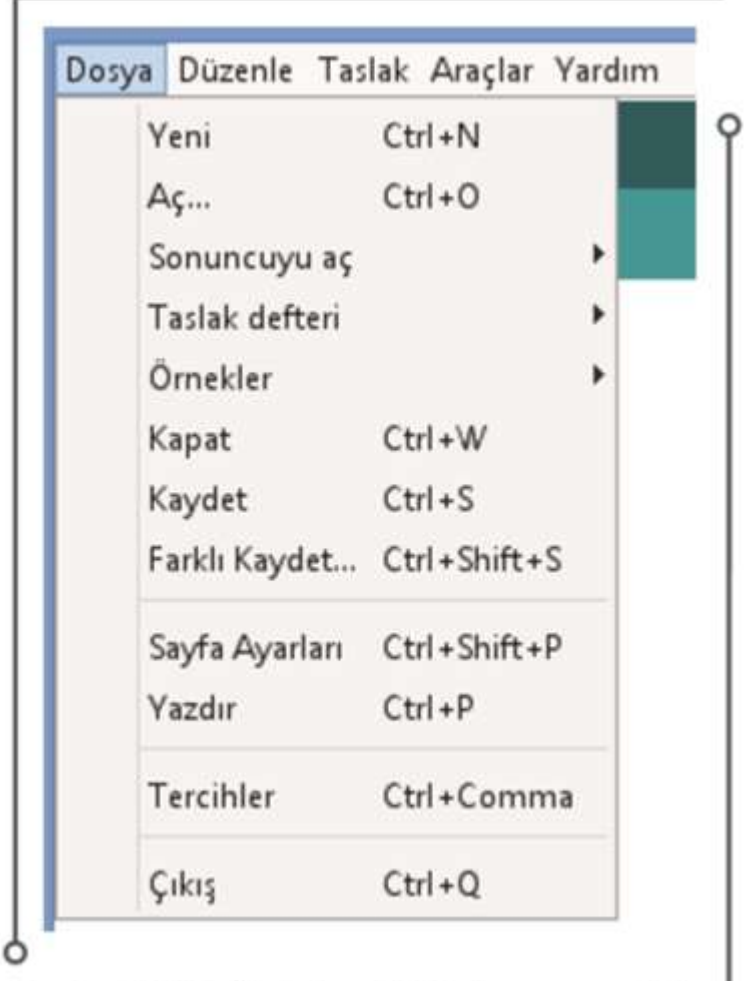

Resim 7.10: Arduino IDE dosya menüsü 🚽

#### Düzenle Menüsü

Düzenle menüsünde standart işlemlerin dışında "Forum için Kopyala" ve "HTML olarak Kopyala" seçenekleri kullanılarak internet ortamında, Arduino arayüzünde yazılan biçimde (renk- yazı tipi) paylaşabilmektedir.

| ske<br>Forum için Kopyala<br>Forum için Kopyala<br>HTML olarak Kopyala<br>Yapıştır<br>Tümünü Seç<br>Satıra git | Ctrl+Y<br>Ctrl+X<br>Ctrl+C<br>Ctrl+Shift+C<br>Ctrl+Alt+C<br>Ctrl+V<br>Ctrl+A |
|----------------------------------------------------------------------------------------------------|------------------------------------------------------------------------------|
| Kes<br>Kopyala<br>Forum için Kopyala<br>HTML olarak Kopyala<br>Yapıştır<br>Tümünü Seç<br>Satıra git            | Ctrl+X<br>Ctrl+C<br>Ctrl+Shift+C<br>Ctrl+Alt+C<br>Ctrl+V<br>Ctrl+A           |
| Kopyala<br>Forum için Kopyala<br>HTML olarak Kopyala<br>Yapıştır<br>Tümünü Seç<br>Satıra git                   | Ctrl+C<br>Ctrl+Shift+C<br>Ctrl+Alt+C<br>Ctrl+V<br>Ctrl+A                     |
| Forum için Kopyala<br>HTML olarak Kopyala<br>Yapıştır<br>Tümünü Seç<br>Satıra git                              | Ctrl+Shift+C<br>Ctrl+Alt+C<br>Ctrl+V<br>Ctrl+A                               |
| HTML olarak Kopyala<br>Yapıştır<br>Tümünü Seç<br>Satıra git                                                    | Ctrl+Alt+C<br>Ctrl+V<br>Ctrl+A                                               |
| Yapıştır<br>Tümünü Seç<br>Satıra git                                                                           | Ctrl+V<br>Ctrl+A                                                             |
| Tümünü Seç<br>Satıra git                                                                                       | Ctrl+A                                                                       |
| Satıra git                                                                                                    |                                                                              |
| 2 332 2                                                                                                    | Ctrl+L                                                                       |
| Yorum yap / Yorumu k                                                                                           | aldır Ctrl+Slash                                                             |
| Girintiyi Arttır                                                                                               | Tab                                                                          |
| Girintiyi Azalt                                                                                                | Shift+Tab                                                                    |
| Bul                                                                                                    | Ctrl+F                                                                       |
| Sonrakini Bul                                                                                                  | Ctrl+G                                                                       |
| Öncekini Bul                                                                                                   | Ctrl+Shift+G                                                                 |

#### Taslak Menüsü

Taslak menüsünde standart işlemlerin dışında "library ekle" sekmesini kullanarak istenilen kütüphane otomatik olarak çalışılan koda eklenebilmektedir. Ayrıca başka bir kütüphane eklemek için "Dosya Ekle" kullanılabilmektedir.

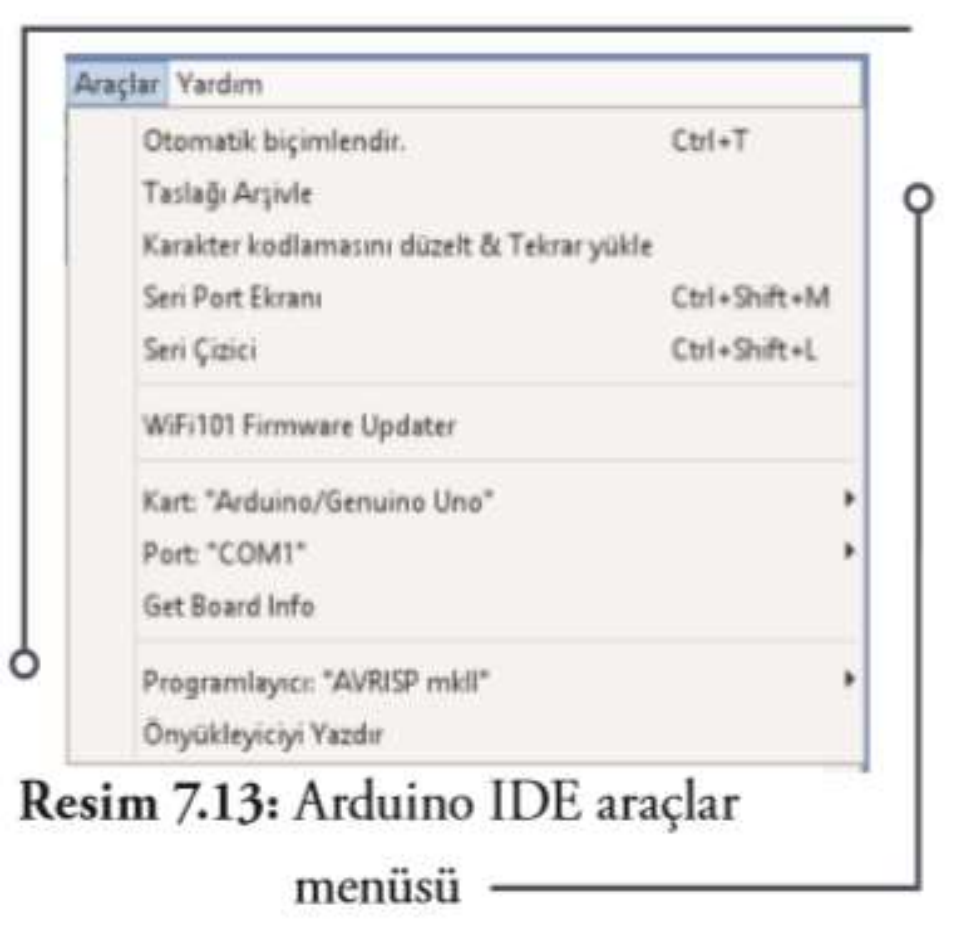

#### Araçlar Menüsü

• Araçlar menüsünde standart işlemlerin dışında "Kart" sekmesini kullanarak programlanacak Arduino modelinin seçimi, "Port" kısmından kullanılan Arduino'nun bilgisayarın hangi portuna bağladığı seçilmelidir. Arduino'nun bağlı olduğu port ile arayüzde seçili olan portun aynı olması gereklidir. Arduino destekli robotla bağlantı bu şekilde yapılmalıdır.

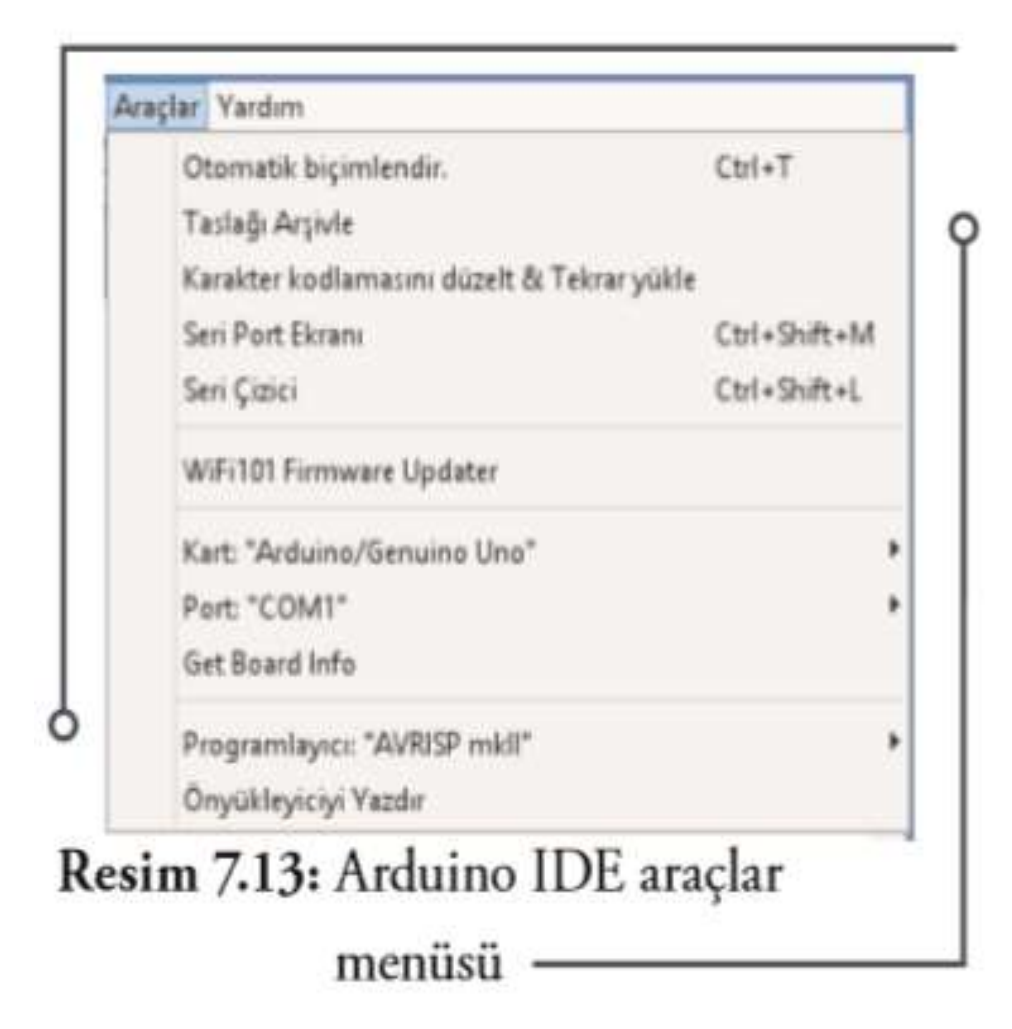

#### Kullanacağımız Kartı Seçelim Araçlar>Kart>Arduino/Geniuno Uno menü yolu secilmeli

| 🥯 sketch_sep25a   Arduin<br>Dosya Düzenle Taslak Ar         | o 1.6.7 —<br>açlar Yardım                                                                                                   |                                        |                                                                                                    |
|-------------------------------------------------------------|----------------------------------------------------------------------------------------------------|----------------------------------------|----------------------------------------------------------------------------------------------------|
| <pre>sketch_sep25a 1 void setup() { 2 // put your s 3</pre> | Otomatik biçimlendir.<br>Çalışmayı Arşivle<br>Karakter kodlamasını düzelt & Tekrar yükle<br>Seri Port Ekranı<br>Seri Çizici | Ctrl+T<br>Ctrl+Shift+M<br>Ctrl+Shift+L | Çizim<br>N<br>Uno                                                                                                    |
| 4 }                                                         | Kart: "Arduino/Genuino Uno"                                                                                                 | 3                                      | Kart Yöneticisi                                                                                                    |
| 5<br>6 void loop() {<br>7 // put your m<br>8<br>9 }         | Port<br>Programlayıcı: "AVRISP mkli"<br>Önyükleyiciyi Yazdır                                                                |                                        | <ul> <li>Arduino AVR Kartlar</li> <li>Arduino Yún</li> <li>Arduino/Genuino Uno</li> <li>Arduino Duemilanove or Diecimila</li> <li>Arduino Nano</li> <li>Arduino/Genuino Mega or Mega 2560</li> <li>Arduino Mega ADK</li> <li>Arduino Leonardo</li> <li>Arduino/Genuino Micro</li> <li>Arduino Esplora</li> <li>Arduino Ethernet</li> <li>Arduino Fio</li> </ul> |

#### Arduino kartı bilgisayara taktıktan sonra port seçilmelidir. Port seçimi yapılmazsa yazılım yüklemesi yapılamaz

|                  | sketch_sep25a   Ard                          | uino 1.6.7 —                                                                             |                      | ×            | ¢₽G•         |
|------------------|----------------------------------------------|------------------------------------------------------------------------------------------|----------------------|--------------|--------------|
| Dos              | ya Düzenle Taslak                            | Araçlar Yardım                                                                           |                      |              | { } ☆ =      |
| •                | ketch_sep25a                                 | Otomatik biçimlendir.<br>Çalışmayı Arşivle<br>Karakter kodlamasını düzelt & Tekrar yükle | Ctrl+T               |              | Çiz          |
| 1<br>2<br>3<br>4 | <pre>void setup() {    // put your s }</pre> | Seri Port Ekranı<br>Seri Çizici                                                          | Ctrl+Shi<br>Ctrl+Shi | ft+M<br>ft+L | layın        |
| 5                | ,                                            | Kart: "Arduino/Genuino Uno"                                                              |                      | ,            |              |
| 6                | <pre>void loop() {</pre>                     | Port                                                                                     |                      | ;            | Seri portlar |
| 7 8 9            | // put your m                                | Programlayıcı: "AVRISP mkll"<br>Önyükleyiciyi Yazdır                                     |                      | x            | COM4         |
|                  |                                              |                                                                                          |                      |              |              |

#### Arduino IDE'nin Temel Özellikleri

- Arduino IDE tümleşik geliştirme ortamında **basitleştirilmiş C++** kullanılır.
- Arduino programları genellikle tanımlamalar, kurulum ve ana program bloğu olmak üzere üç bölümden oluşur.
- Program yazımı **belirli kalıpta, bloklar** halinde gerçekleştirilir.
- Program kodları renkli olarak gösterilir. Kodların bulunduğu yerlerde gri renkte olan yazılar kodun ne işe yaradığı hakkında bilgi vermek için kullanılır.
- Arduino'ya yüklenen programlar kaldırılana kadar Arduino içinde kalır. Yüklemeden sonra bağımsız olarak çalıştırılabilir.
- Bloklar, { } parantezleri ile oluşturulur. Komutlar aynı veya alt alta satırlara yazılabilir. Fakat programın anlaşılabilirliği açısından alt alta yazmak daha uygundur.

#### Arduino IDE'nin Temel Özellikleri

.Tüm komutlar noktalı virgül (;) ile biter. Fakat blok başlatan ifadelerden sonra noktalı virgül kullanılmaz.

- Programda kullanılan tüm değişkenler ve bilgi tipleri bildirilir.
- Programın başında kullanılacak kütüphaneler aktifleştirilir /çağrılır.
- **Açıklamalar "//" ve "/\* \*/ "** (birden fazla satır için) ile yazılır. Türkçe karakter kullanılmamalıdır. Fakat açıklama satırları içerisinde (derleme işlemine dâhil edilmediğinden) kullanılabilir.
- Eşdeğer ifadeler #define ile atanır.
- Kütüphaneler #include ile çağrılır.

#### **Arduino IDE'nin "Program" Yapısı**

```
int buttonPin = 4; // butonu 4. pine tanımlandı
void setup()
{
    Serial.begin(9600); // Seri haberleşme başlatıldı
    pinMode(buttonPin, INPUT); // Pin modu tanımlandı
}
void loop()
{
    // ...
}
```

Resim 7.14: void setup() fonksiyonu örneği

**void setup()** fonksiyonu program yüklenip enerji verildikten veya tekrar başlatıldıktan **sonra 1 defa çalışan fonksiyondur**.

"void setup()" ile başlayan satır, takip eden tırnak içindeki bölümde temel ayarların yapılacağını belirtmektedir.

Bu fonksiyon içine **pin modları, kütüphaneyi başlatma ve değişkenler yazılmaktadır. Burada yapılan ayarlamalarda hangi mikrodenetleyici pininin (veri bacağının) giriş** (input-veri çekilen port-) ya da çıkış (output-veri gönderilen port-) olduğu belirtilmektedir.

#### **Arduino IDE'nin "Program" Yapısı**

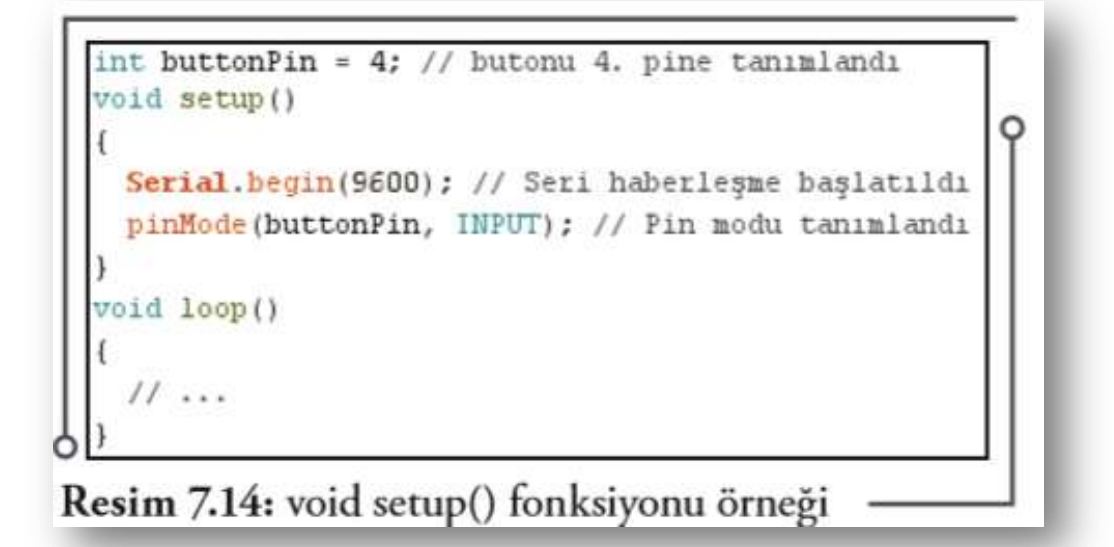

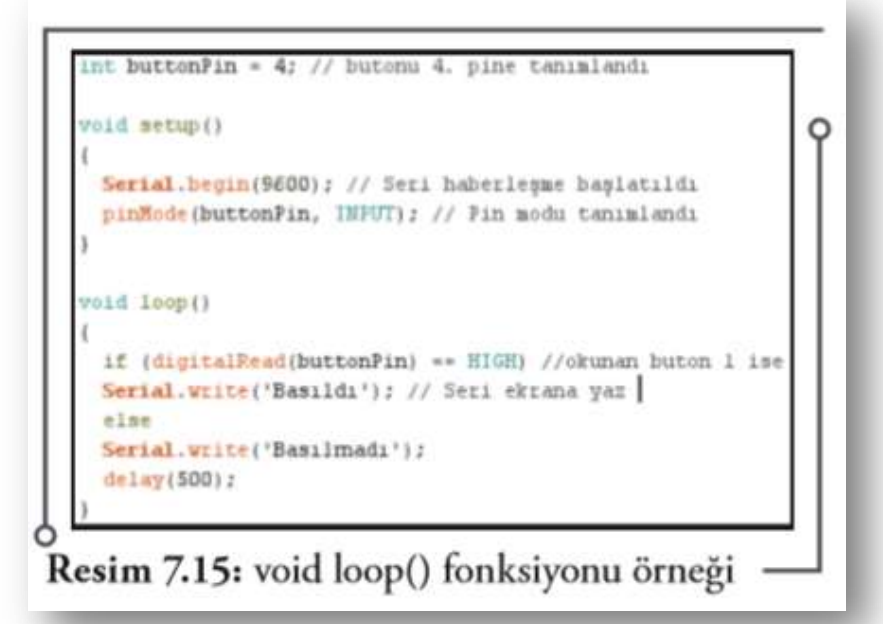

void loop() fonksiyonuna setup işleminden sonra eklenen ve mikrodenetleyici ya da Arduino'nun beslemesi devam ettiği sürece tekrarlanan komutlar yazılmaktadır.

Buraya yazılan komutlar ile Arduino pinleri arasından karşılaştırma, ilişkilendirme, matematiksel işlemler vs. yapılmaktadır. Yazılan program burada sonsuz döngü içinde çalışmaktadır.

Yukarıdaki örnekte tanımlanmış olan butuna basıldıysa seri ekrana "Basıldı", basılmadıysa "Basılmadı" yazan küçük bir program "void loop" içine yazılmıştır.

#### Arduino IDF'nin "Program" Vapisi

```
int buttonPin = 4; // butonu 4. pine tanımlandı
void setup()
  Serial.begin(9600); // Seri haberlegme başlatıldı
  pinHode (buttonPin, INFUT); // Pin modu tanimlandi
void loop()
  if (digitalRead(buttonPin) == HIGH) //okunan buton 1 ise
  Serial.write('Basildi'); // Seri ekrana yaz
  eine
  Serial.write('Basilmadi');
  delay(500):
```

Resim 7.15: void loop() fonksiyonu örneği

örnekte tanımlanmış olan butuna basıldıysa seri ekrana "Basıldı", basılmadıysa "Basılmadı" yazan küçük bir program "void loop" içine yazılmıştır.

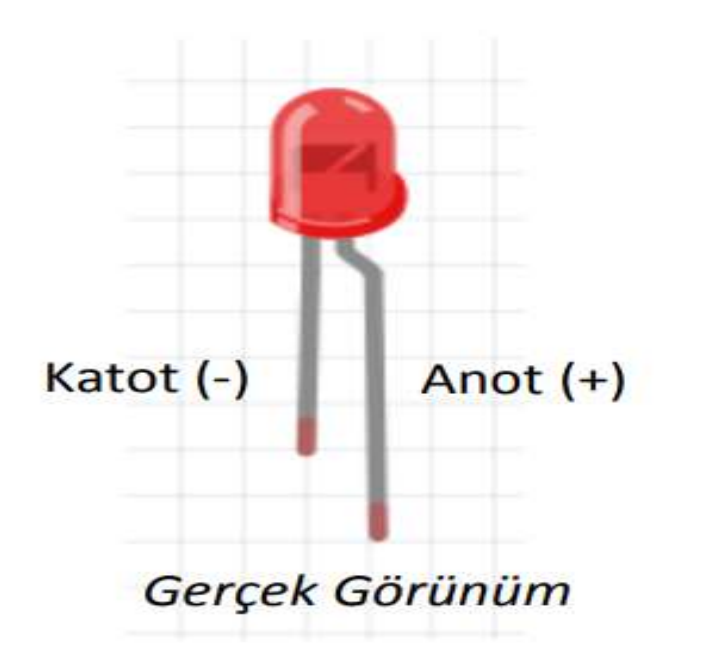

# LED NEDİR?

İsmi Light Emited Diyot kelimelerinin ilk harfinden gelir. Üzerinden akım geçince ışık veren devre elemanıdır. Anot(+) bacağı elektrik akımı gönderebileceğimiz pinlerden birine bağlanır. Katot(-) ucu ise GND hattına bağlanır. Sarı, mavi, yeşil ,kırmızı vb. renklerde olabilir. LED ler genel olarak 20mA (mili Amper) yani 0,020 Amper akıma ihtiyaç duyar.

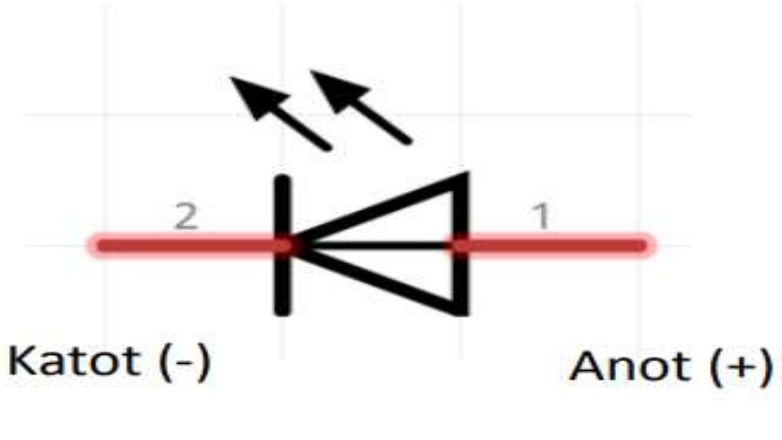

Projelerimizde LED'lerin yüksek akımdan dolayı zarar görmemesi için LED'in herhangi bir bacağının önüne direnç bağlanacaktır

Sembolü

# LED (Light Emitting Diode)

- "Işık Yayan Diyot" anlamına gelir.
- Elektrik enerjisini ışığa dönüştüren yarı iletken devre elemanlarıdır.

#### **Devre Gösterimleri**

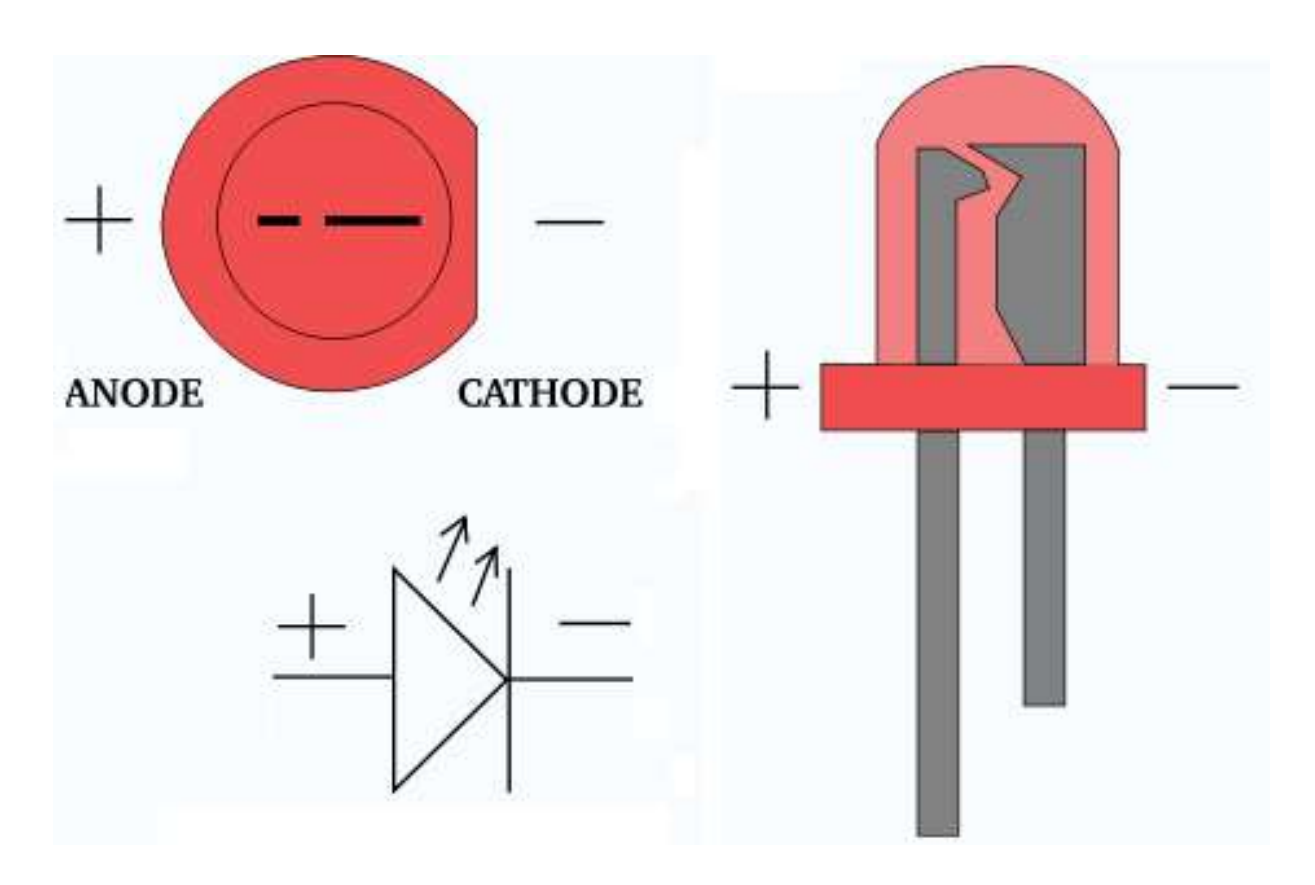

# LED (Light Emitting Diode)

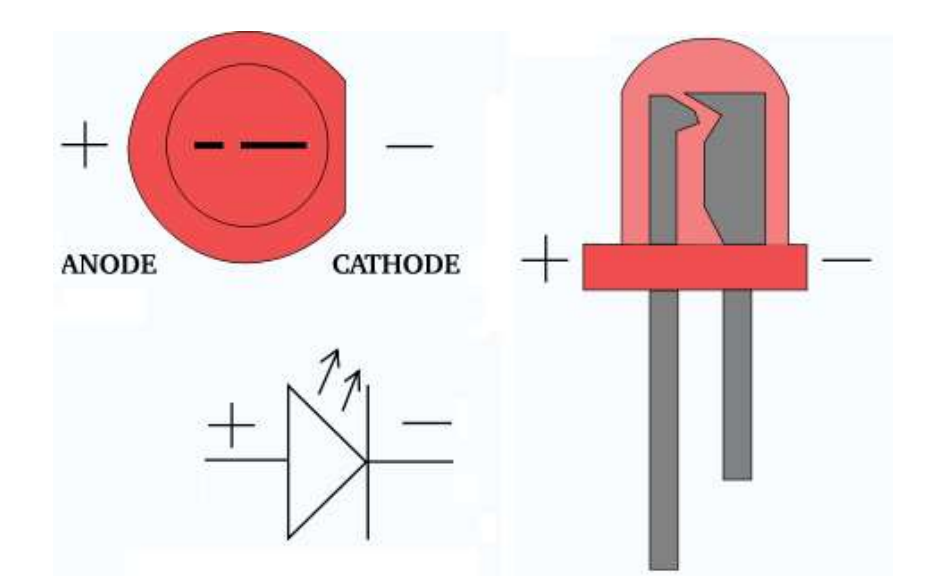

- LED'in uzun bacağı, Arduino kart üzerindeki <u>dijital sinyal</u> <u>pinine</u>,
- kısa bacak ise yine kart üzerindeki <u>GND</u> pinine bağlanmalıdır.
- Arduino pinlere 5V enerji gönderir, LED ler ise ortalama 3V ile çalışmaktadır. İşte aradaki 2V kadar enerjiyi 220 ohm direnç ile dengeleriz

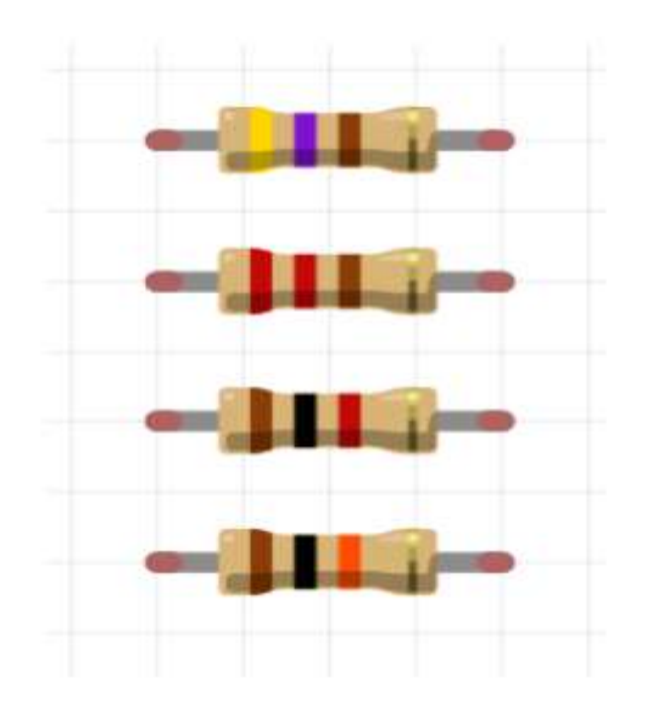

SEMBOLÜ

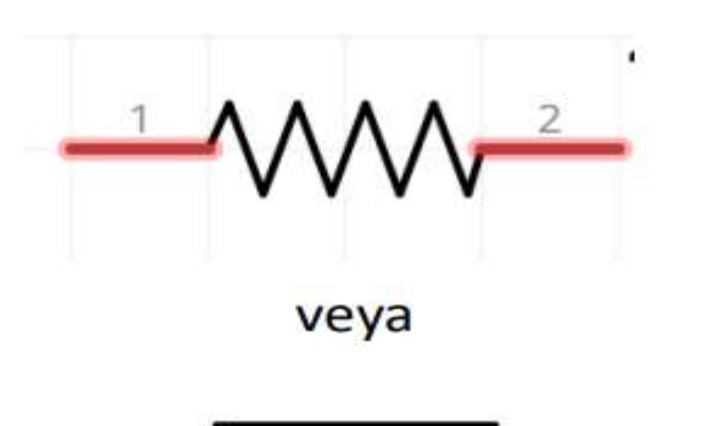

# Direnç Nedir?

Direnç Devrede Akıma Karşı zorluk gösteren ve bu sayede akımı sınırlandırma işlemlerinde kullanılan devre elemanıdır. Birimi Ohm sembolü Ω dır Direnç Üzerindeki Renkler direncin değerini bilmemizi sağlar.

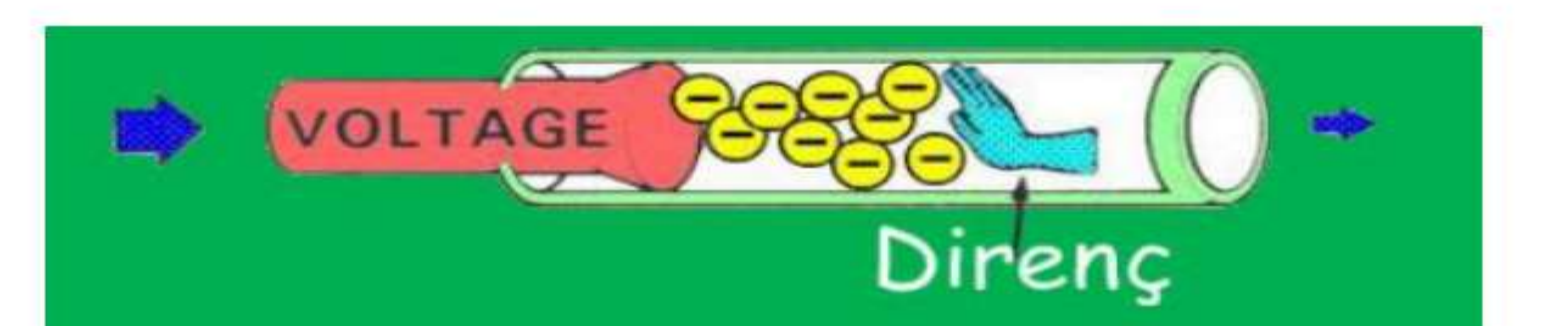

## DİRENÇ OKUMA VE RENK KODLARI

Direnç değeri hesaplanırken 1. ve 2. renklere karşılık gelen sayılar yan yana yazılır sonrasında 3. renk değeri kadar 0 (sıfır) eklenir

| RENK       | SAYI |
|------------|------|
| Siyah      | 0    |
| Kahverengi | 1    |
| Kırmızı    | 2    |
| Turuncu    | 3    |
| Sarı       | 4    |
| Yeşil      | 5    |
| Mavi       | 6    |
| Mor        | 7    |
| Gri        | 8    |
| Beyaz      | 9    |
| Altın      | -    |
| Gümüş      |      |

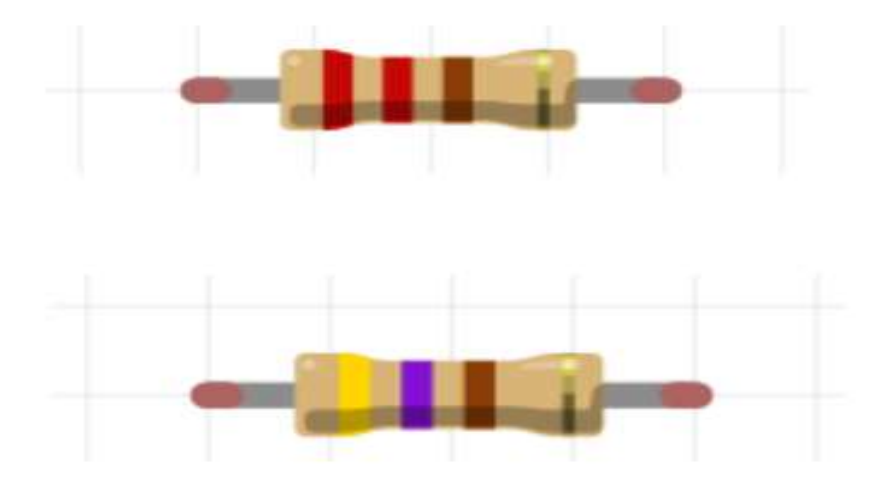

| 2                          | 2 | 1(sıfır) |  |
|----------------------------|---|----------|--|
| Kırmızı-kırmızı-kahverengi |   |          |  |
| 2                          | 2 | 0        |  |
|                            |   |          |  |

| 220Ω |
|------|
|------|

| 4     | 7   | 1(sifir)    |
|-------|-----|-------------|
| sarı- | mor | -kahverengi |
| 4     | 7   | 0           |

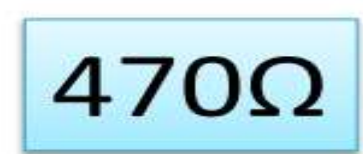

# Renk Kodlarını Kolay Hatırlamak için aşağıdaki yazıyı kullanabiliriz

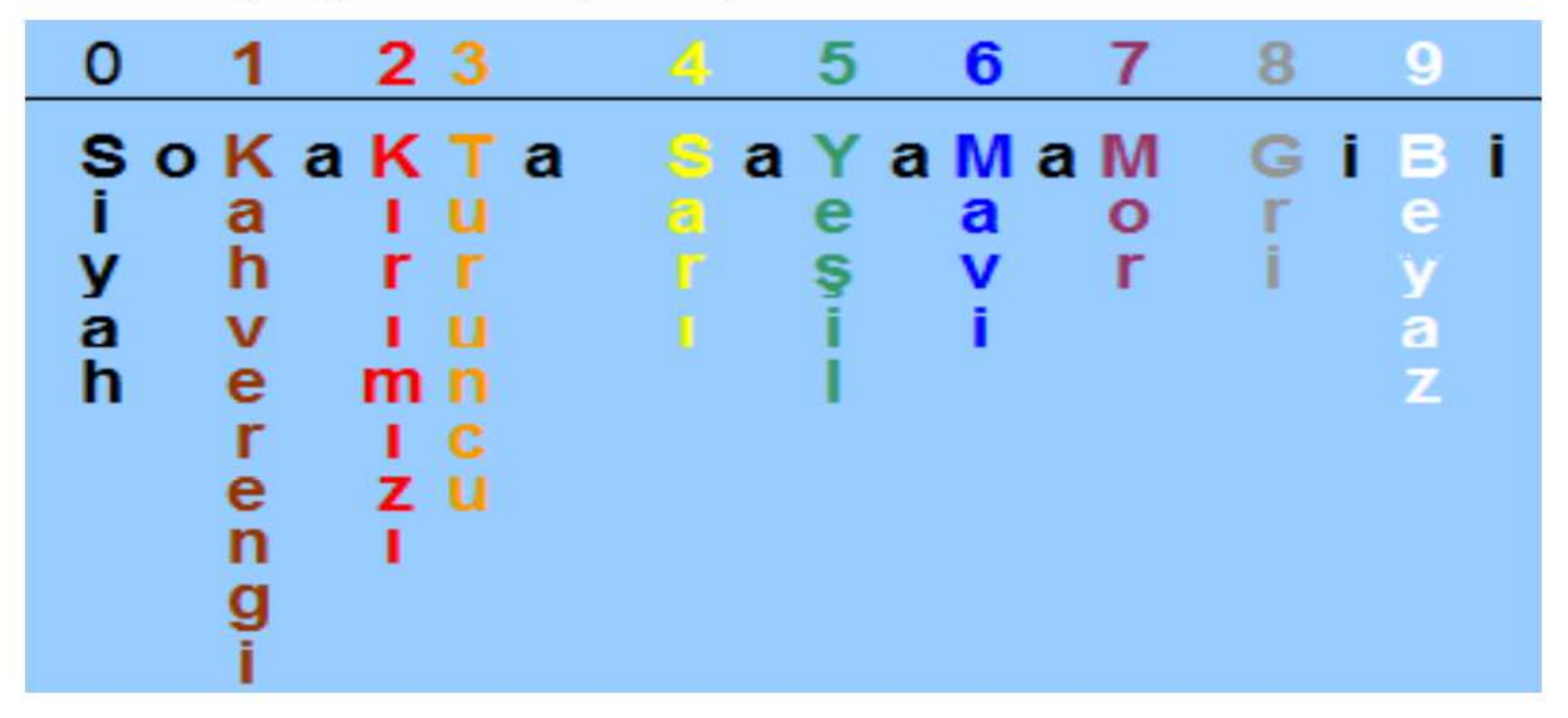

|                                                  | 1000 Ω (ohm) =1 K Ω(Kilo Ohm) |
|--------------------------------------------------|-------------------------------|
| 103(sifir)kahve-siyah - Turuncu100000            | 10000Ω=10Κ Ω                  |
| 6 8 2(sıfır)<br>mavi- gri - kırmızı<br>6 8 00    | 6800Ω=6,8KΩ                   |
| 6 8 1(sıfır)<br>mavi- gri - kahve<br>6 8 0       | 680Ω                          |
| 1 5 2(sıfır)<br>kahve- yeşil - kırmızı<br>1 5 00 | 1500Ω=1,5KΩ                   |
| 331(sıfır)turuncu-turuncu- kahve330              | 330Ω                          |

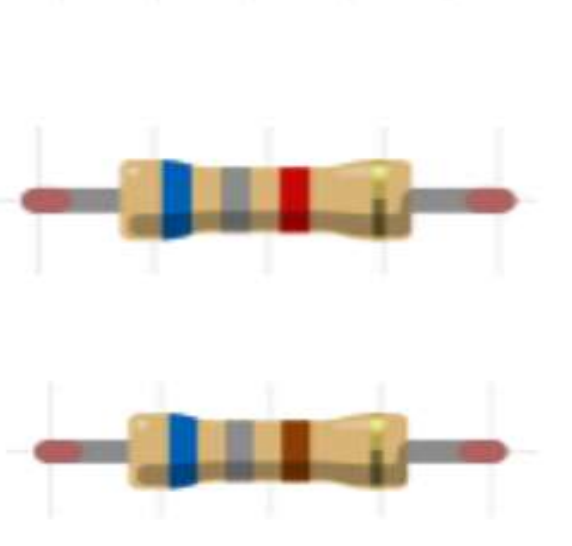

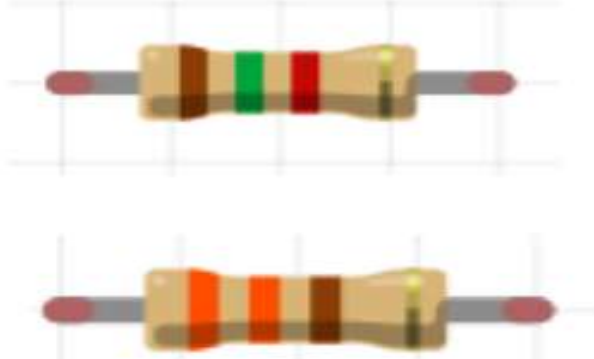

### Led önüne Bağlanılacak direncin Hesaplanması

OHM kanununa göre Bu hesaplamada R=V/I formülü kullanılacaktır

R>> direnç >>birimi ohm>>Ω V>> voltaj>>birimi volt>>V I >>akımdır>>birimi Amper>>A

Led 0,020 amper akıma ihtiyaç duyar. Arduino dijital pinleri ise 5 V çıkış verir o halde gerekli direnci hesaplayalım.

R=5/0,020 <u>R=250 Ω direnç (yaklaşık) bağlanılabilir.</u>

Biraz daha yüksek değerde bağlanırsa led'in parlaklığı direnç değerine göre değişecektir.

# LED Yakma

## LED YAKMA - Malzemeler

- 1. Arduino Uno
- 2. Breadboard
- 3. LED
- 4. 220 Ohm Direnç
- 5. İki ucu erkek kablo

# Proje 1- LED Yakıp Söndürme

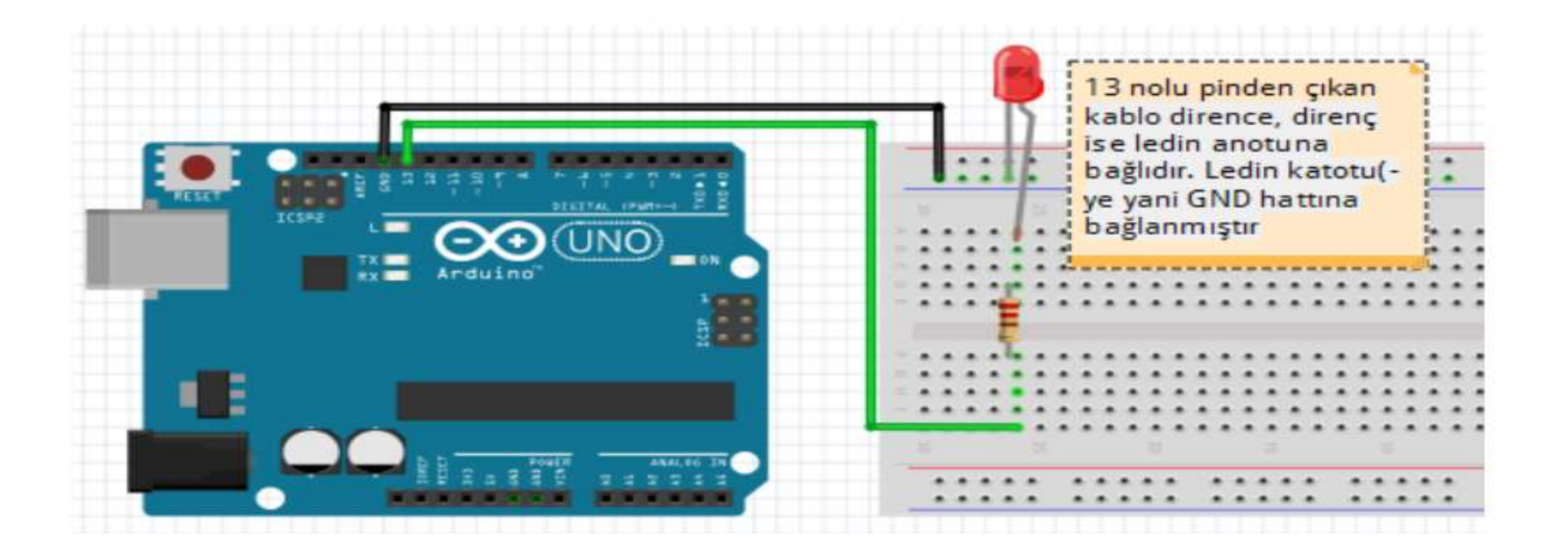

# Proje 1- Led yakıp söndürme devre çizimi

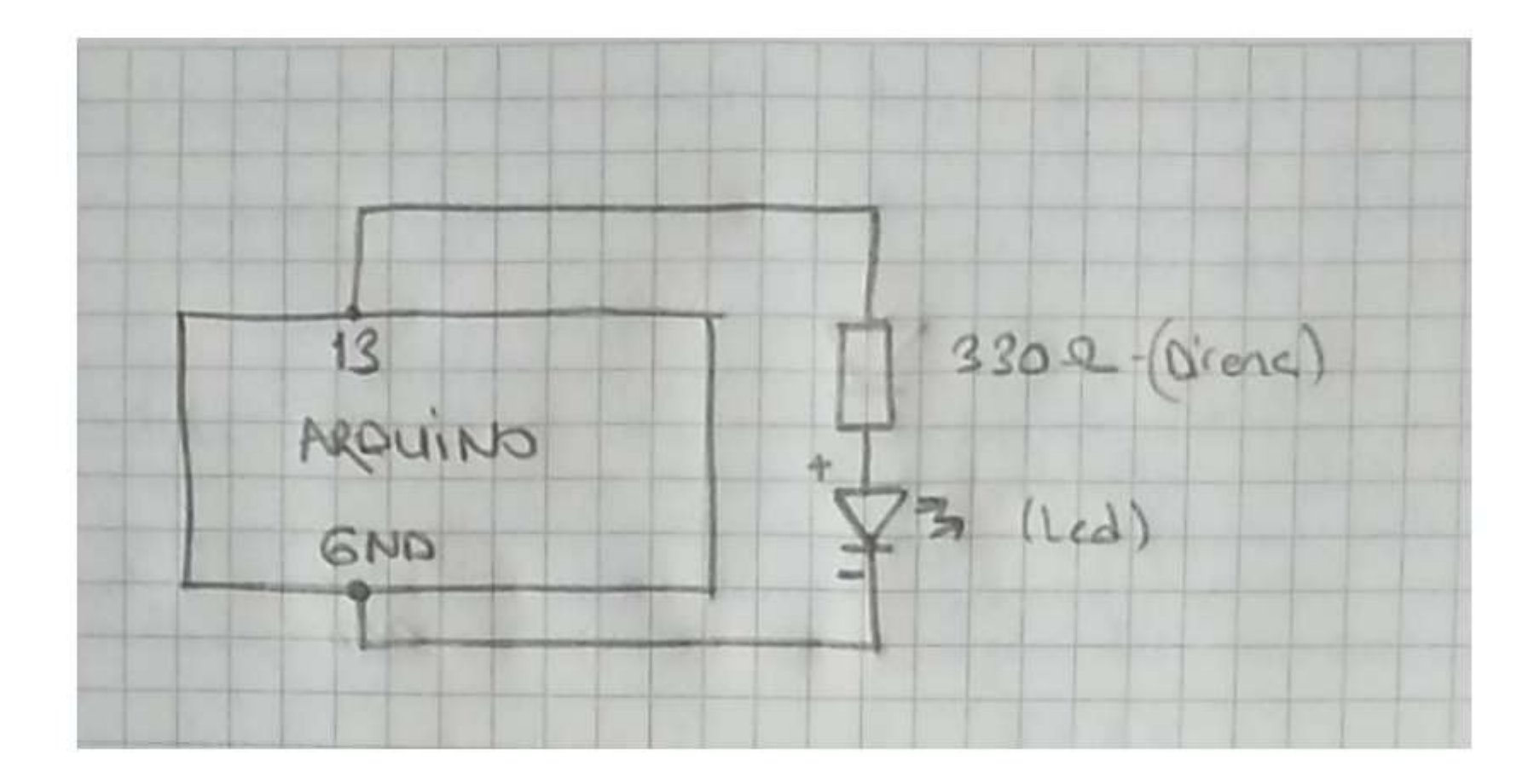

## LED YAKMA Kodlar

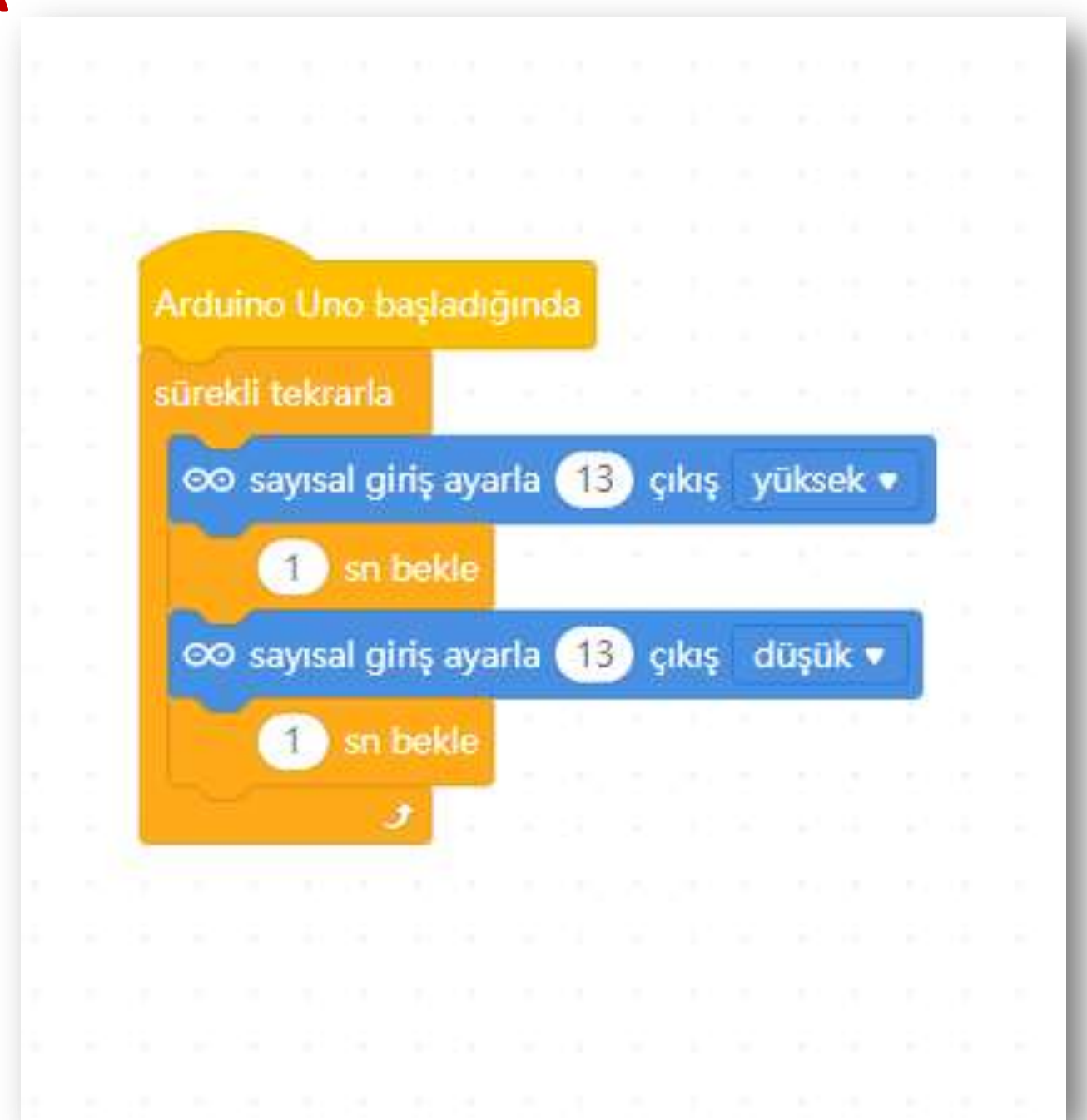

# Arduinoya Kodlarımızı Yazalım

| ledvakson &                                                                        | Arduino Uno başladığında                                                                                                    |
|------------------------------------------------------------------------------------|----------------------------------------------------------------------------------------------------|
| leuyakooniy                                                                        | sürekli tekrarla                                                                                                    |
| <pre>void setup() {</pre>                                                          | ∞ sayısal giriş ayarla 1 çıkış yüksek 🔹                                                                                                    |
| <pre>pinMode(13,OUTPUT);//13 nolu dijital pin çıkış verecek şekilde ayarland</pre> | 1 sn bekle                                                                                                    |
|                                                                                    | ∞ sayısal giriş ayarla 1 çıkış düşük 🔹                                                                                                    |
| }                                                                                  | 1 sn bekle                                                                                                    |
| <pre>void loop() {</pre>                                                           | <ul> <li>A second second sec<br/>second second second second second second second second second second second second second second second second second second second second second second second second second second second second second second second second second sec</li></ul> |
| digitalWrite(13, HIGH); //13 nolu digital pini 1 yap yani +5V yap Bu esn           | ada LED yanacaktır                                                                                                    |
| delay(1000); //1000 ms=1sn bekle LED 1 sn Yanacak                                  |                                                                                                    |
| digitalWrite(13,LOW); //13 Nolu Pini 0 yap yani 0V yap Bu esnada 1ED sör           | necek                                                                                                    |
| delay(1000); //1 sn LED sönük bekleyecek                                           |                                                                                                    |
#### **PROGRAM YAPISI**

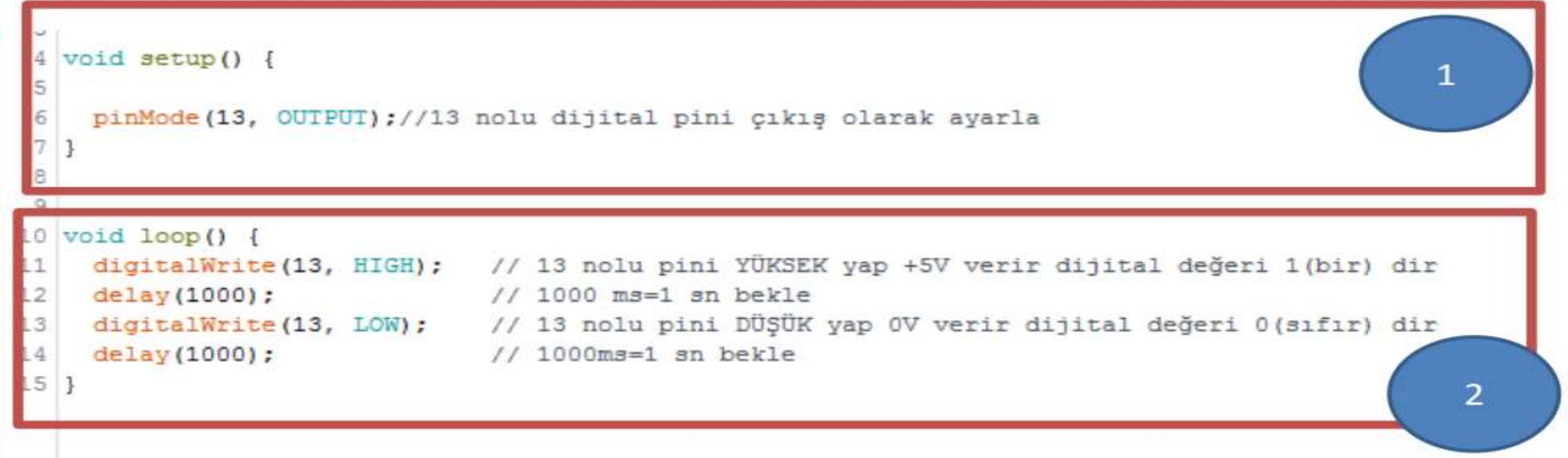

#### 1-void setup()

Program yüklenip enerji verildikten veya reset atıldıktan sonra <u>bir defa çalışır.</u> Bu fonksiyon içine genellikle kurulum ve ayar için gerekli kodlar yazılır. Aynı zamanda bir defa çalışmasını istediğimiz kodları da yazabiliriz.

#### 2. void loop()

Setup() fonksiyonumuz tamamlandıktan sonra loop fonksiyonumuza geçer ve burada sonsuz döngü içinde yazdığımız programı sürekli çalıştırır.

# pinMode(); Komutu

 Kullanılacak olan pinlerin, hangi görevde çalışacağı bu komut ile belirlenir

pinMode(pinNo , Görev)

4 void setup() {
5
6 pinMode(13, OUTPUT);//13 nolu dijital pini çıkış olarak ayarla
7 }
8

# pinMode(13,OUTPUT); => 13 Nolu pin Çıkış olarak tanımlandı.

pinMode(12,OUTPUT); => 12 Nolu pin Çıkış olarak
tanımlandı.

# digitalWrite(); Komutu

- Çıkış olarak tanımlanan pinlerden, dijital veri olarak 1 veya 0 çıkışı verilmesini sağlar.
- digitalWrite(13,HIGH); => 13 nolu pini
   YÜKSEK yap dijital Veri olarak 1, Voltaj olarak
   +5V çıkış verilir. (dijital değeri -1)
- digitalWrite(13, LOW); => 13 nolu pini DÜŞÜK yap Dijital veri olarak 0 (sıfır), Voltaj değeri olarak 0V çıkış verilir. (dijital değeri-0)

# delay(); Komutu

- 10 void loop() {
  11 digitalWrite(13, HIGH);
  12 delay(1000);
  13 digitalWrite(13, LOW);
  14 delay(1000);
  15 }
- Parantez içerisinde belirtilen mili Saniye (ms) süre kadar bekleme yapılmasını sağlar.
   Komutlar arasında bekleme yapmak için kullanılır.

delay(1000) Örnek: delay(5000) delay(7500) 1000 ms=1sn bekle 5000 ms=5 sn bekle 7500 ms=7.5 sn bekle

#### void setup() {

pinMode(13, OUTPUT); // 13 numaralı digital pini elektrik verecek şekilde çıkış olarak tanımlıyoruz.

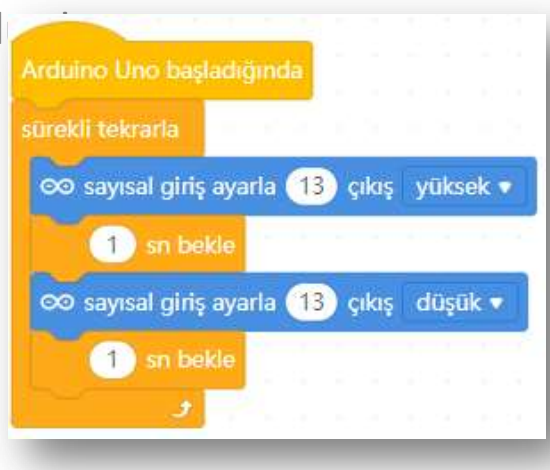

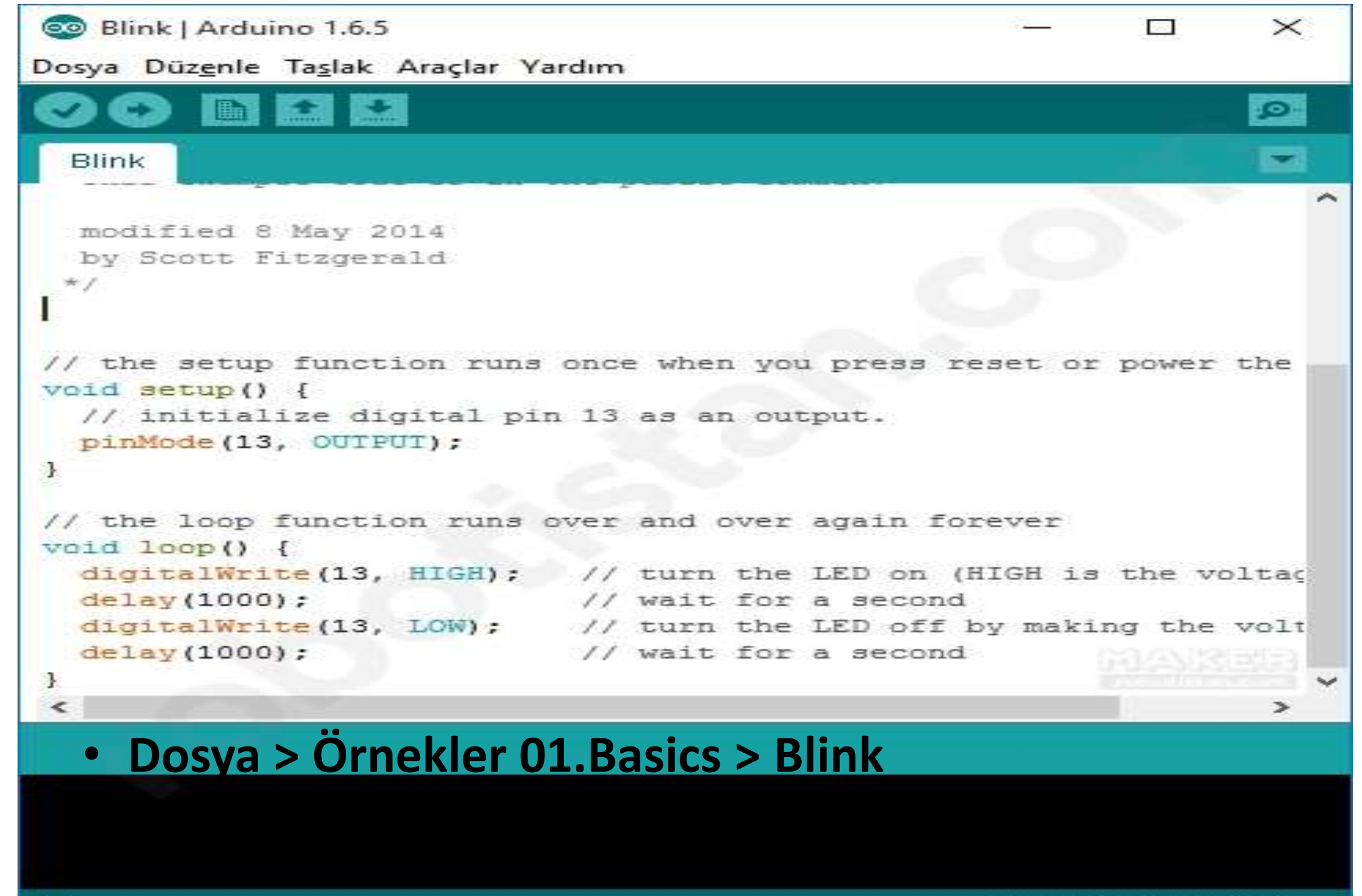

# Trafik Lambası

## Trafik Lambası - Malzemeler

- 1. Arduino Uno
- 2. Breadboard
- 3. LED <u>(sarı kırmızı yeşil)</u>
- 4. 220 Ohm Direnç <u>x3</u>
- 5. İki ucu erkek kablo

**<u>Çalışma Mantığı</u>**: program ilk başta kırmızı ışığı yakacak. Kırmızı ışık 5 saniye yandıktan sonra sönecek ve 1 saniye boyunca sarı ışık yanacak. Sarı ışık söndükten sonra da 3 saniye boyunca yeşil ışık yanacak.

#### **Trafik Lambası - Devre**

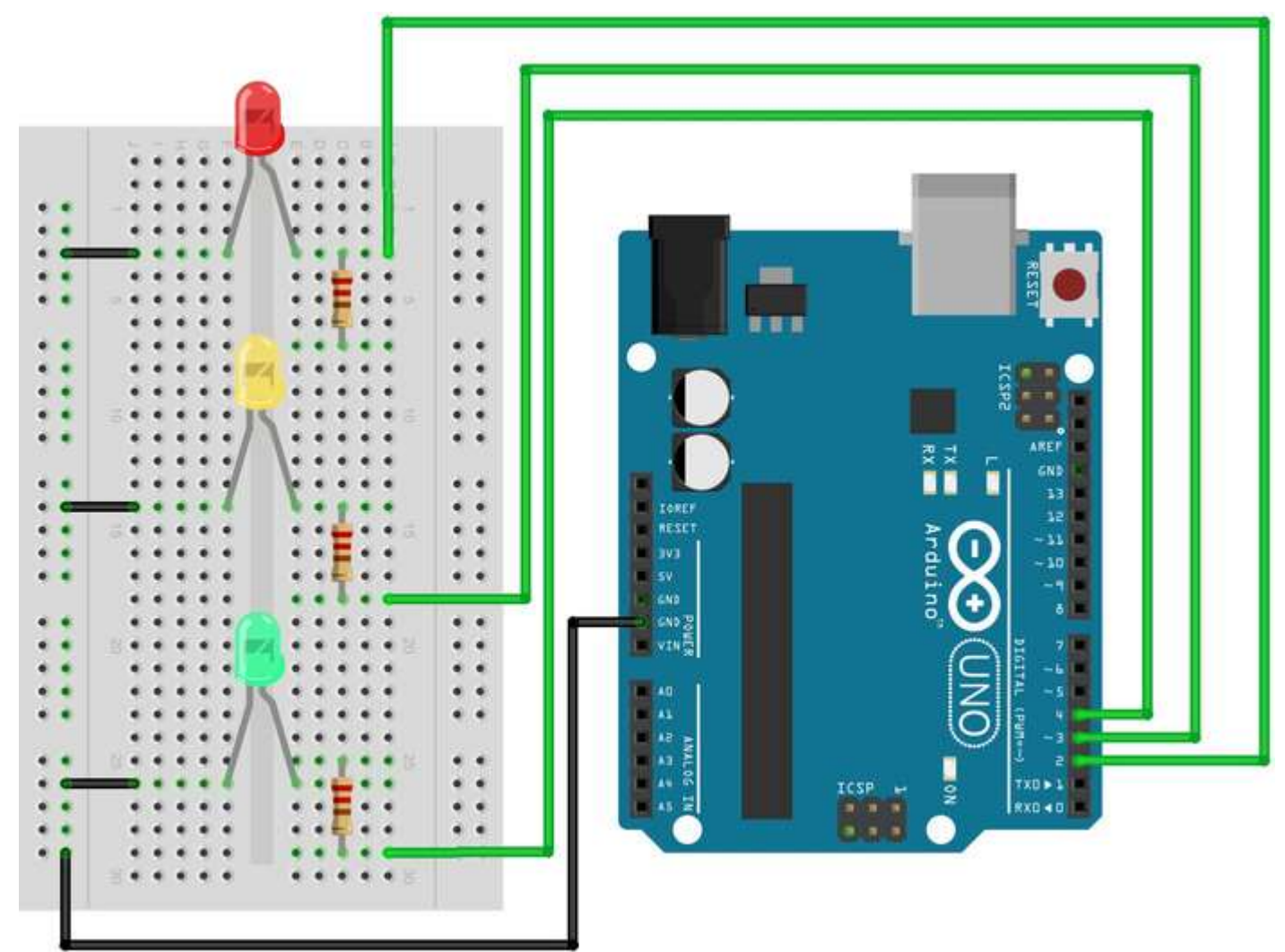

#### Trafik Lambası Kodlar

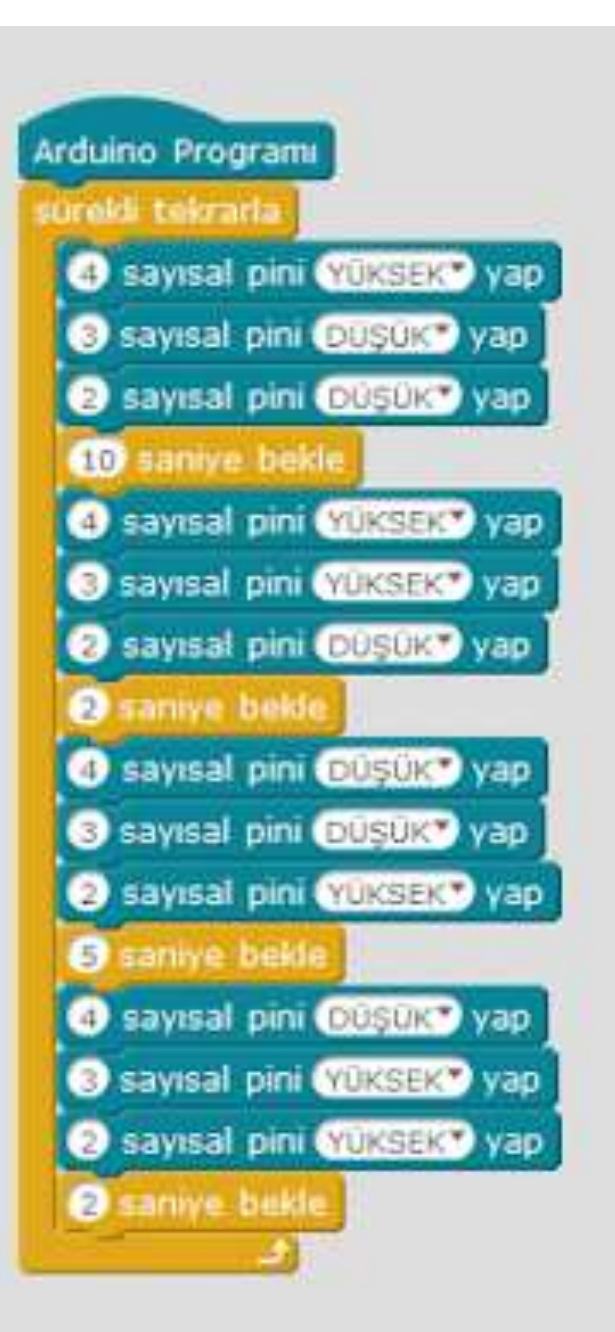

💿 Blink | Arduino 1.8.12

Dosya Düzenle Taslak Araçlar Yardım

Blink§ void setup() {/\* LED pinleri çıkış olarak ayarlandı \*/ pinMode (2, OUTPUT); pinMode (3, OUTPUT); pinMode(4, OUTPUT); void kirmiziIsik() { /\* Sadece kırmızı ışığı yakan fonksiyon \*/ digitalWrite(2, HIGH); digitalWrite(3,LOW); digitalWrite(4,LOW); void sariIsik() {/\* Sadece sari işiği yakan fonksiyon \*/ digitalWrite(2,LOW); digitalWrite(3, HIGH); digitalWrite(4,LOW);

void yesillsik() {/\* Sadece yeşil ışığı yakan digitalWrite(2,LOW); digitalWrite(3,LOW); digitalWrite(4, HIGH); void loop() { kirmiziIsik(); delay(5000); sariIsik(); delay(1000); yesilIsik(); delay(3000);

void setup() {
pinMode(2, OUTPUT);
pinMode(3, OUTPUT);
pinMode(4, OUTPUT);

void loop() { digitalWrite(2, HIGH) digitalWrite(3, LOW); digitalWrite(4, LOW); delay(5000); digitalWrite(2, LOW); digitalWrite(3, HIGH); digitalWrite(4, LOW); delay(1000); digitalWrite(2, LOW); digitalWrite(3, LOW); digitalWrite(4, HIGH); delay(3000);

void setup() { pinMode(2, OUTPUT); pinMode(3, OUTPUT); pinMode(4, OUTPUT); void loop() { digitalWrite(2, HIGH) digitalWrite(3, LOW); digitalWrite(4, LOW); delay(5000); digitalWrite(2, LOW); digitalWrite(3, HIGH); digitalWrite(4, LOW); delay(1000); digitalWrite(2, LOW); digitalWrite(3, LOW); digitalWrite(4, HIGH); delay(3000);

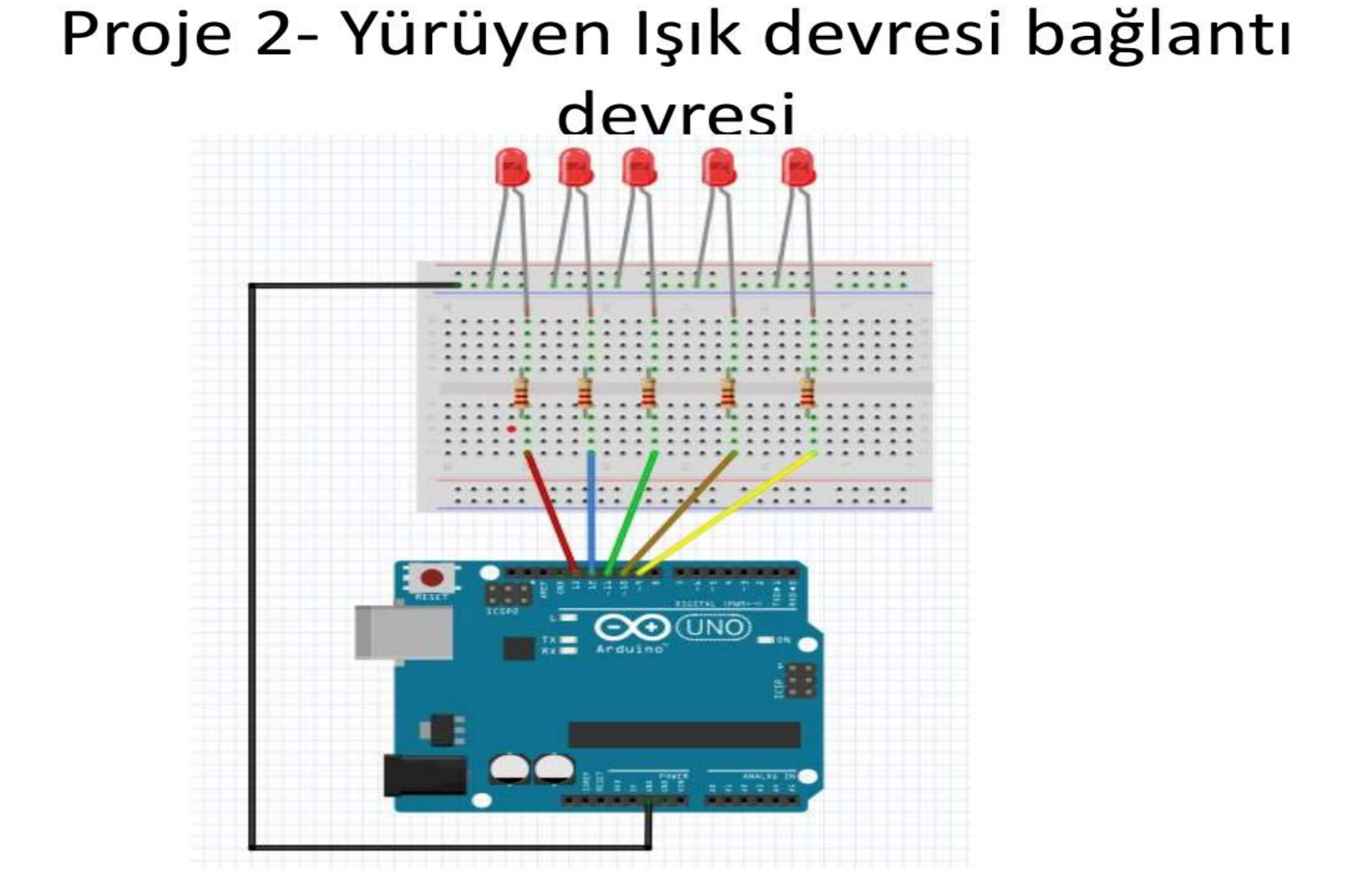

## 9,10,11,12,13 nolu pinlere bağlı

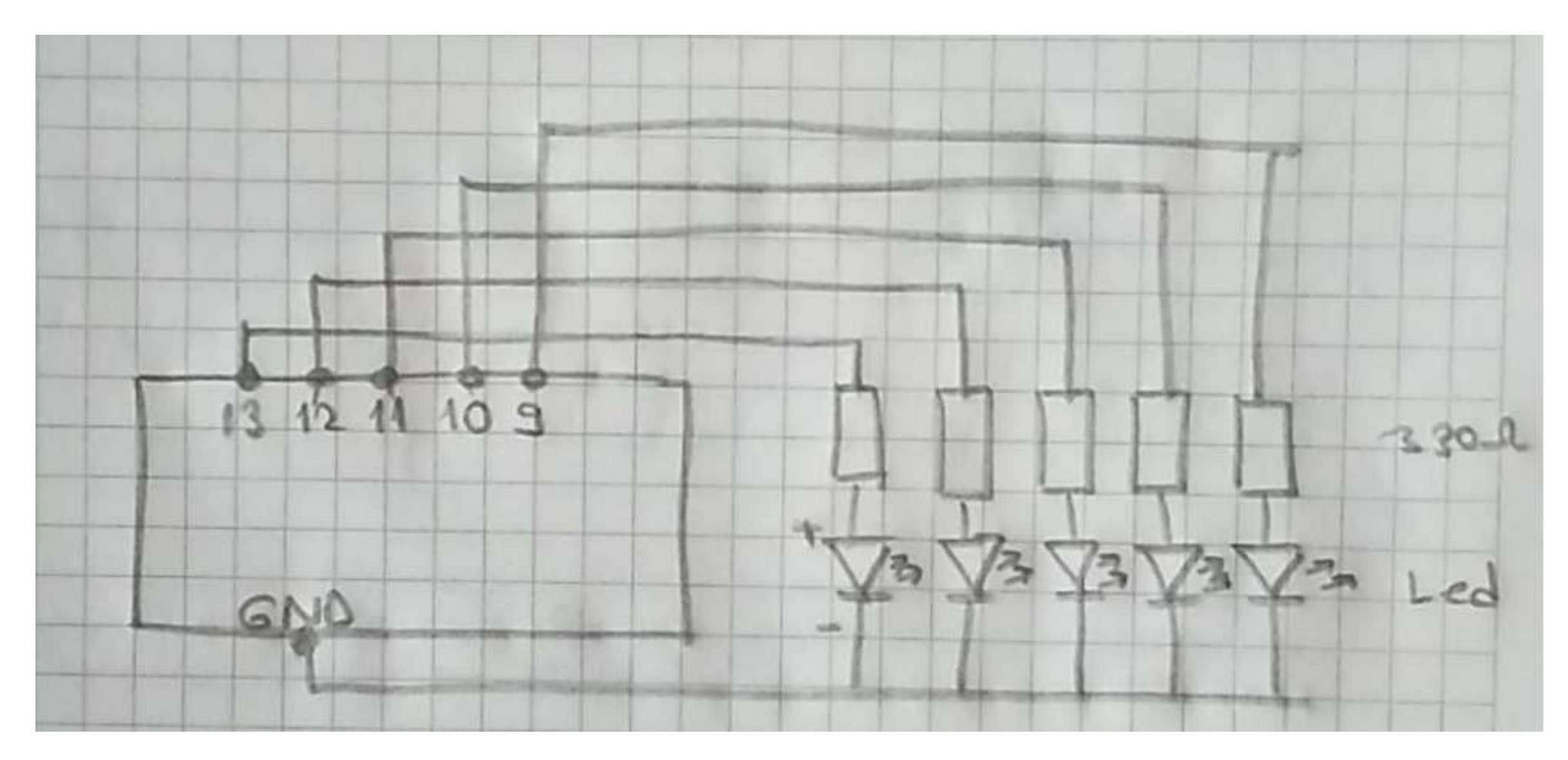

# Aşağıdaki kodlara göre yürüyen ışık devresi kodlarını yazalım.

```
ledyakson §
void setup() {
  pinMode (13, OUTPUT) ;//13 nolu dijital pin çıkış verecek şekilde ayarlandı
void loop() {
  digitalWrite (13, HIGH); //13 nolu digital pini 1 yap yani +5V yap Bu esnada LED yanacaktır
                   //1000 ms=1sn bekle LED 1 sn Yanacak
  delay(1000);
  digitalWrite (13, LOW); //13 Nolu Pini 0 yap yani 0V yap Bu esnada 1ED sönecek
  delay(1000);
              //1 sn LED sönük bekleyecek
```

void setup() { //ilk ayar ve kurulum yapılır (1 kere çalışacak fonksiyon) pinMode(13,0UTPUT); //13 nolu dijital pini çıkış olarak ayarla pinMode(12,0UTPUT); //12 nolu dijital pini çıkış olarak ayarla pinMode(11,0UTPUT); //11 nolu dijital pini çıkış olarak ayarla pinMode(10,0UTPUT); //10 nolu dijital pini çıkış olarak ayarla pinMode(9,0UTPUT); //9 nolu dijital pini çıkış olarak ayarla

```
void loop() { //Sürekli Tekrar edecek olan fonksiyon
     digitalWrite(13, HIGH); //13 nolu pine enerji ver +5 V yani diğital olarak 1 yap
     delay(1000); //1000 ms=1sn bekle
     digitalWrite(13,LOW); //13 nolu pindeki enerjiyi kes 0 V yani dijital olarak 0 yap
     delay(1000); //1000 ms=1sn bekle
     digitalWrite(12, HIGH); //12 nolu pine enerji ver +5 V yani diğital olarak 1 yap
     delay(1000); //1000 ms=1sn bekle
     digitalWrite(12,LOW); //12 nolu pindeki enerjiyi kes 0 V yani dijital olarak 0 yap
     delay(1000); //1000 ms=1sn bekle
     digitalWrite(11, HIGH); //11 nolu pine energi ver +5 V yani diğital olarak 1 yap
     delay(1000); //1000 ms=1sn bekle
     digitalWrite(11,LOW); //11 nolu pindeki enerjiyi kes 0 V yani dijital olarak 0 yap
     delay(1000); //1000 ms=1sn bekle
     digitalWrite(10, HIGH); //10 nolu pine enerji ver +5 V yani diğital olarak 1 yap
     delay(1000); //1000 ms=1sn bekle
     digitalWrite(10,LOW); //10 nolu pindeki enerjiyi kes 0 V yani dijital olarak 0 yap
     delay(1000); //1000 ms=1sn bekle
     digitalWrite(9, HIGH); //9 nolu pine enerji ver +5 V yani diğital olarak 1 yap
     delay(1000); //1000 ms=1sn bekle
     digitalWrite(9,LOW); //9 nolu pindeki enerjiyi kes 0 V yani dijital olarak 0 yap
     delay(1000); //1000 ms=1sn bekle
```

```
void setup() {
                         //ilk ayar ve kurulum yapılır (1 kere çalışacak fonksiyon)
     pinMode (13, OUTPUT); //13 nolu dijital pini cıkış olarak ayarla
     pinMode (12, OUTPUT);
                        //12 nolu dijital pini cikiş olarak ayarla
     pinMode (11, OUTPUT);
                        //11 nolu dijital pini çıkış olarak ayarla
                        //10 nolu dijital pini çıkış olarak ayarla
     pinMode (10, OUTPUT);
     pinMode (9, OUTPUT); //9 nolu dijital pini çıkış olarak ayarla
                         //Sürekli Tekrar edecek olan fonksiyon
void loop() {
     digitalWrite(13, HIGH); //13 nolu pine energi ver +5 V yani diğital olarak 1 yap
     delay(1000);
                     //1000 ms=1sn bekle
     digitalWrite(13,LOW); //13 nolu pindeki enerjiyi kes 0 V yani dijital olarak 0 yap
     delay(1000);
                  //1000 ms=1sn bekle
     digitalWrite(12, HIGH); //12 nolu pine enerji ver +5 V yani diğital olarak 1 yap
     delay(1000);
                   //1000 ms=1sn bekle
     digitalWrite(12,LOW); //12 nolu pindeki enerjiyi kes 0 V yani dijital olarak 0 yap
                 //1000 ms=1sn bekle
     delay(1000);
     digitalWrite(11, HIGH); //11 nolu pine enerji ver +5 V yani diğital olarak 1 yap
                       //1000 ms=1sn bekle
     delay(1000);
     digitalWrite(11,LOW); //11 nolu pindeki enerjiyi kes 0 V yani dijital olarak 0 yap
     delay(1000); //1000 ms=1sn bekle
     digitalWrite(10, HIGH); //10 nolu pine enerji ver +5 V yani diğital olarak 1 yap
                       //1000 ms=1sn bekle
     delay(1000);
     digitalWrite(10,LOW); //10 nolu pindeki enerjiyi kes 0 V yani dijital olarak 0 yap
     delay(1000); //1000 ms=1sn bekle
     digitalWrite(9, HIGH); //9 nolu pine enerji ver +5 V yani diğital olarak 1 yap
     delay(1000); //1000 ms=1sn bekle
     digitalWrite(9,LOW); //9 nolu pindeki enerjiyi kes 0 V yani dijital olarak 0 yap
     delay(1000); //1000 ms=1sn bekle
```

- Söz Dizimi için kullanılanlar;
  - -; -{} -//
  - -/\*....\*/
  - #define tanımlama işlemleri için kullanılır
  - #include

void loop() {
 int x = analogRead(1);

• ; Noktalı Virgül

C programlama dilinde her satır programından sonra noktalı virgül konulması, sonlandırılması gerekmektedir. Noktalı virgül konulmadığı durumlarda derleme hatası oluşmaktadır.

void setup() {

```
pinMode(2, OUTPUT);
```

• {} Süslü Parantez

Fonksiyonlarda, döngülerde ve koşulluifadelerinbildirilmesindesüslüparantez kullanılmaktadır.

İç içe olan fonksiyonlarda en dıştaki süslü parantezin en baştaki fonksiyona ait olduğuna dikkat edilmeli, aksi takdirde derleme hatası ortaya çıkmaktadır

```
void fonksiyonlarim
 /yapilacaklar )
while
 /yapılacaklar }
do (
//yapılacaklar
for (x=0;x<=100;x++
  yapılacaklar
```

— // Çift Slash

Program satırından, program başında veya herhangi bir yerde programın çalışma şekli hakkında açıklama yapmak isteniyorsa çift slash kullanılmalıdır. Çift slashtan sonra yazılanlar program kodu olarak dikkate alınmaz. Derleyici tarafından yok sayılır ve mikroişlemciye aktarılmaz.

-/\*....\*/ Yıldızlı Slash

/\* Buraya yazılan her türlü satır, sütun dahil program olarak alınmamakta, açıklama olarak dikkate alınmaktadır. \*/

| #include | "SPI.h"         | //Tanımlama | 1. | tanımlama | şekli |
|----------|-----------------|-------------|----|-----------|-------|
| #include | <spi.h></spi.h> | //Tanımlama | 2. | tanımlama | şekli |

- Söz Dizimi için kullanılamar;
  - *#include;* Arduino için yazılmış kütüphanelere erişimi sağlamak için kullanılmaktadır.
  - SPI kütüphanesini kullanmak ve onun içerisindeki komutlara ulaşmak istendiğinde program başı tanımlanması ("...") ya da <> şekilde olmak üzere iki şekilde yapılmaktadır.
  - #include <SPI.h> #include "SPI.h«
  - <u>#include deyiminden sonra hiçbir noktalı virgül veya eşittir</u>
     <u>bulunmamalıdır</u>.

- Söz Dizimi için kullanılanlar;
  - <u>#define</u> ön işlemci komutu olup kullanılan bir isim yerine başka bir ismin kullanımını ve değişimini sağlamaktadır. Programın derlenmesinden önce programcının sabit bir değere isim vermesine izin vermektedir. "#" işaretinin kullanılması gereklidir. #define deyiminden sonra hiçbir noktalı virgül veya eşittir bulunmamalıdır.

#### # define PI 3.14

```
alan= PI * yaricap * yaricap
```

```
/* Çember alanını hesaplar */
#include<stdio.h>
#define PI 3.14
int main( void )
{
    int yaricap;
    float alan;
    printf( "Çemberin yarı çapını giriniz> " );
    scanf( "%d", &yaricap );
    alan = PI * yaricap * yaricap;
    printf( "Çember alanı: %.2f\n", alan );
    return 0;
}
```

## Değişken nedir? Nasıl Tanımlanır?

Değişken içerisinde veri tutabileceğimiz hafıza alanlarıdır. Değişken tanımlanırken türü ve ismi belirtilir. Tanımlama yapıldıktan sonra istenirse değişkene değer ataması yapılabilir. ÖRNEK;

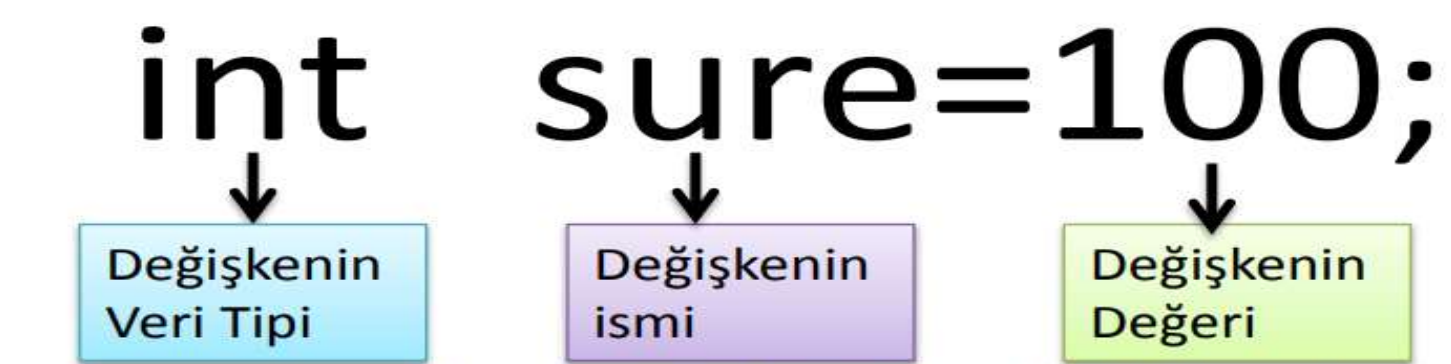

int

Uzun ismi integer olan bu veri tipi ile değişkenler içerisinde tam sayı verisi atanabilir. -32768 ile 32768 arasında değer alabilir.En çok Kullanılan veri tipidir.

## Arduinoda Kullanacağımız Veri Türleri ve sabit tanımlama

| VERİ TÜRÜ | ALABİLECEĞİ DEĞER ARALIĞI                 | ÖRNEK                                 |
|-----------|-------------------------------------------|---------------------------------------|
| int       | -32768 ile 32768 arası                    | int sayi=100;                         |
| char      | -127 ile127 arası                         | char karakter=67<br>char karakter='A' |
| long      | -2 147 483 648 ile 2 147 483 647<br>arası | long uzunTamsayi=1000000              |
| float     | Ondalıklı sayılar için kullanılır         | float pi=3.1415                       |

#### const ile değişken değerini sabitlemek

Program boyunca değiştirilmesini istemediğimiz değişkenlerin önüne const yazarak sabit Haline getirebiliriz

const float pi=3.14;

## GLOBAL VE LOCAL DEĞİŞKENLER

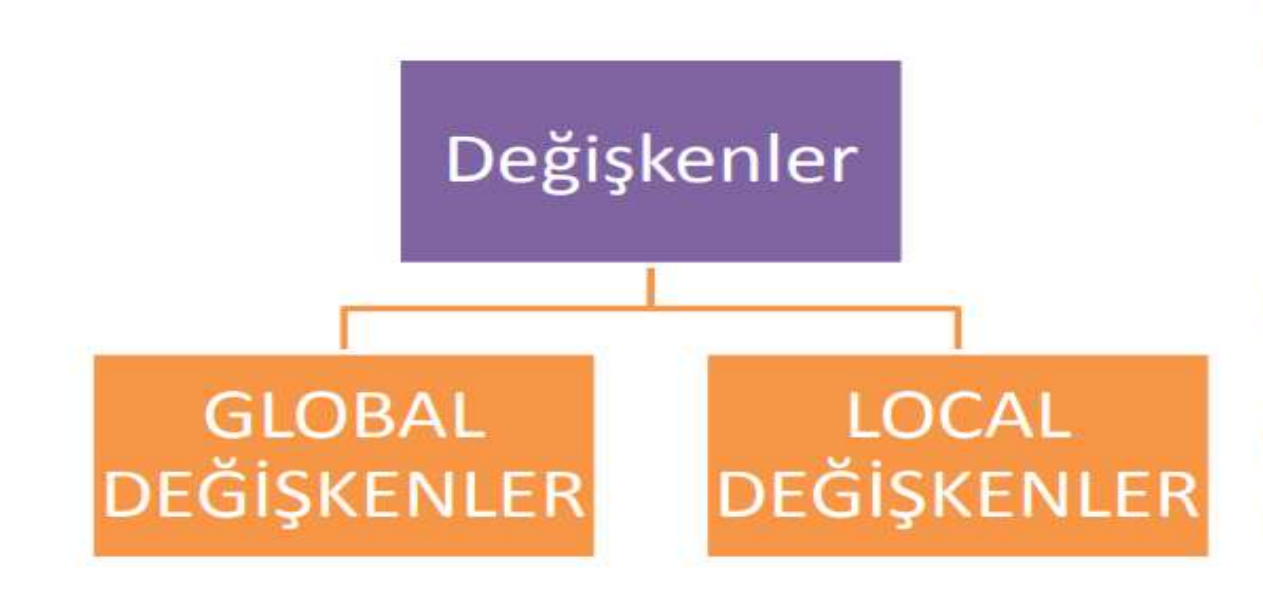

Global değişkenler program içerisinde her yerde kullanılabilir. Fonksiyonların dışında tanımlama yapılmalıdır

Local değişkenler sadece tanımlandığı fonksiyon içerisinde kullanılabilir. Değişken Kullanılacağı fonksiyon içerisinde tanımlanmalıdır.

## GLOBAL VE LOCAL DEĞİŞKEN KULLANIMI

| int | sayi1=10; | //Global | . değişken, her | yerde | kullanılabilir |
|-----|-----------|----------|-----------------|-------|----------------|
| int | sayi2=20; | //Global | değişken, her   | yerde | kullanılabilir |
| int | toplam;   | //Global | değişken, her   | yerde | kullanılabilir |

```
void setup() {
    int sayi3=500; // setup fonksiyonu içerisinde geçerlidir LOCAL değişken
```

```
}
```

```
void loop() {
    int sayi4=600; // loop fonksiyonu içerisinde geçerlidir.. LOCAL değişken
```

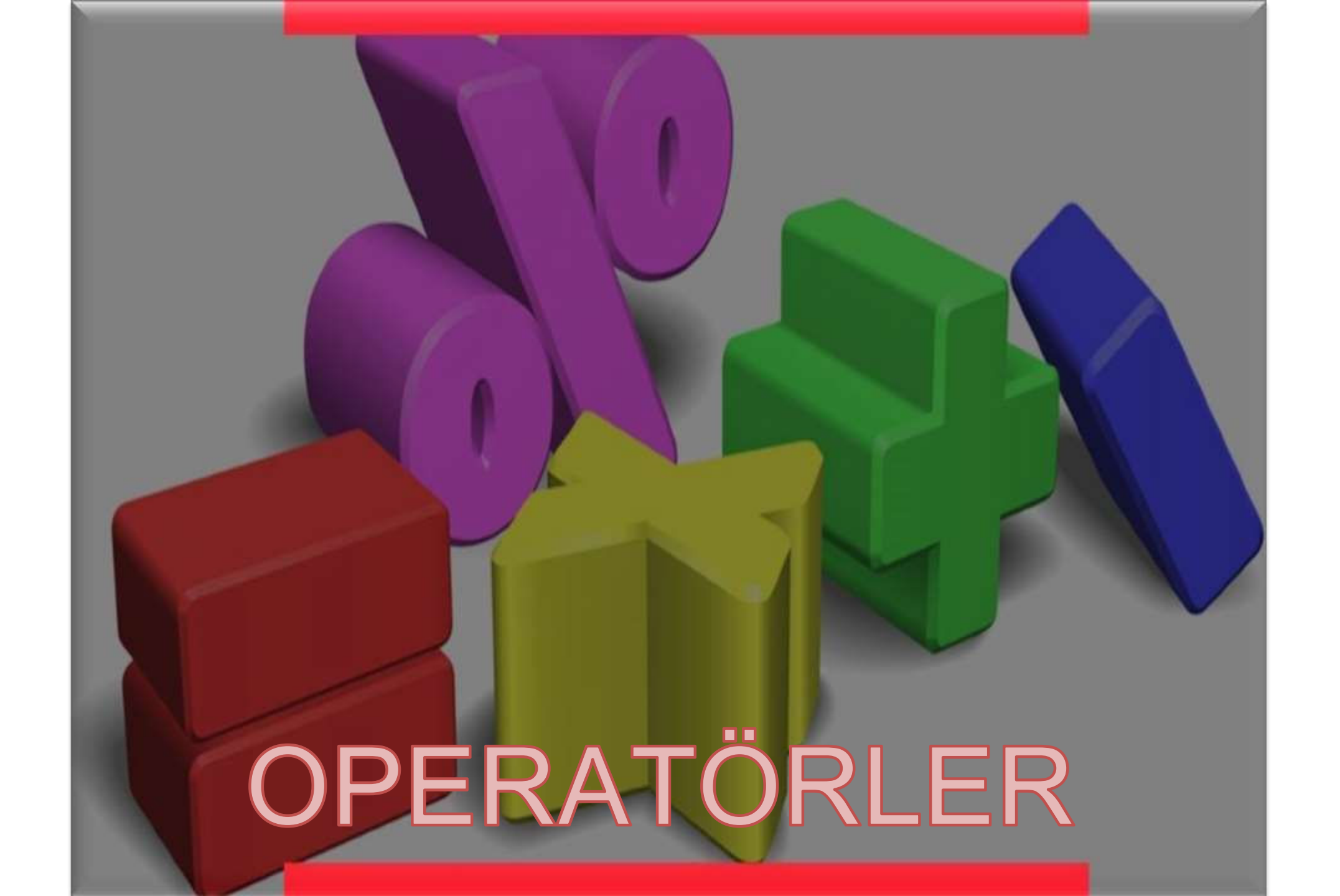

#### **Artimetiksel Operatörler**

#### • = Atama İşleci

C programlama dilindeki tek eşit işareti atama operatörü olarak adlandırılır. Bir denklem veya eşitlik gösterdiği cebir sınıfından farklı bir anlam taşır. Atama işleci, mikrodenetleyiciye eşittir işaretinin sağ tarafında bulunan herhangi bir değer veya ifadeyi değerlendirmesini ve eşit işaretin solundaki değişkende saklamasını söyler.

# int algiDeg; // algiDeg adını taşıyan bir tamsayı değişkeni tanımlanmış algiDeg=analogRead (1); //analog pin 1'in değerini saklar

| <pre>int algiDeg;</pre>             | 11 | algiDeg adını taşıyan bir tamsayı değişkeni              |
|-------------------------------------|----|----------------------------------------------------------|
| <pre>algiDeg = analogRead(1);</pre> | 11 | analog pin 1 in giriş gerilimi algiVal de saklanmaktadır |

#### **Artimetiksel Operatörler**

 + Toplama, - Çıkarma, \* Çarpma ve / Bölme C'de programlama yaparken matematiksel işlemlerde aritmetik operatörler kullanılır. int ya da float (virgüllü) değerinden sonuçlar bulunabilir.

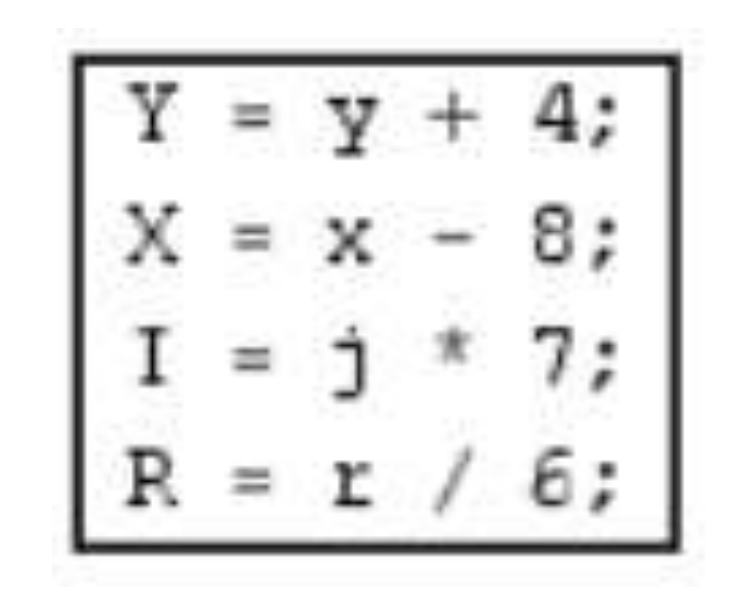

#### **Artimetiksel Operatörler**

#### • % Mod

Bir tam sayı belirlenen bir bölüme ayrıldığında kalanını hesaplar. Belirli bir aralıktaki bir değişkeni tutmak için de kullanılmaktadır.

| х | = | 7% | 5; | 11 | Х | şimdi | 2 | içerir |
|---|---|----|----|----|---|-------|---|--------|
| х | = | 9% | 5; | 11 | Х | şimdi | 4 | içerir |
| х | = | 5% | 5; | 11 | Х | şimdi | σ | içerir |
| х | = | 4% | 5; | 11 | х | şimdi | 4 | içerir |

#### ÖRNEK UYGULAMA:

```
1 float a=5; //float, double veri tipi gibi noktalı sayılar için kullanılan veri tipidir
2 float b=3;
 3 float toplam, fark, carpim, bolme;
 4 void setup() {
 5 Serial.begin(9600);
 6 toplam=a+b;
 7 fark=a-b:
 8 carpim=a*b;
 9 bolme=a/b;
10 Serial.print("Toplama işleminin Sonucu="); Serial.println(toplam);
11 Serial.print("Cikarma isleminin Sonucu=");Serial.println(fark);
12 Serial.print("Carpma isleminin Sonucu=");Serial.println(carpim);
13 Serial.print("Bölme işleminin Sonucu=");Serial.println(bolme);
14 }
15
16 void loop() {
17
    // put your main code here, to run repeatedly:
18
19 }
```

```
float a=5;
float b=3;
float carpim, bolme;
void setup() {
Serial.begin(9600);
carpim=a*b;
bolme=a/b;
Serial.print("carpim islemi sonucu=");Serial.println(carpim);
Serial.print(«bölme işlemi sonucu=");Serial.println(bolme);
}
void loop(){
```

#### MATEMATİKSEL İŞLEMLERDE İŞLEM ÖNCELİĞİ

| Sıra   | isim            | Sembol | Örnek İşlem  | İşlem Sonucu |
|--------|-----------------|--------|--------------|--------------|
| 1.sıra | Parantez        | ()     | (5+10+15)/3  | 10           |
| 3.sıra | Çarpma bölme    | *,/    | 12/3 ile 6*3 | 4 ile 18     |
| 4.sıra | Toplama çıkarma | +,-    | 5+6 ile 6-3  | 11 ile 3     |

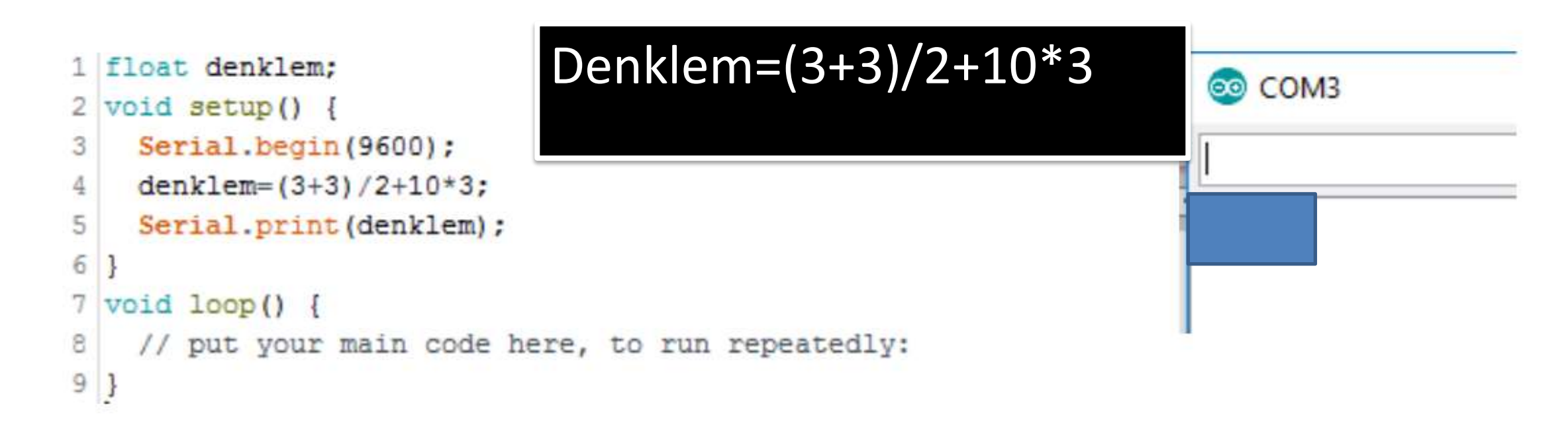
### MATEMATİKSEL İŞLEMLERDE İŞLEM ÖNCELİĞİ

| Sıra   | isim            | Sembol | Örnek İşlem  | İşlem Sonucu |
|--------|-----------------|--------|--------------|--------------|
| 1.sıra | Parantez        | ()     | (5+10+15)/3  | 10           |
| 3.sıra | Çarpma bölme    | *,/    | 12/3 ile 6*3 | 4 ile 18     |
| 4.sıra | Toplama çıkarma | +,-    | 5+6 ile 6-3  | 11 ile 3     |

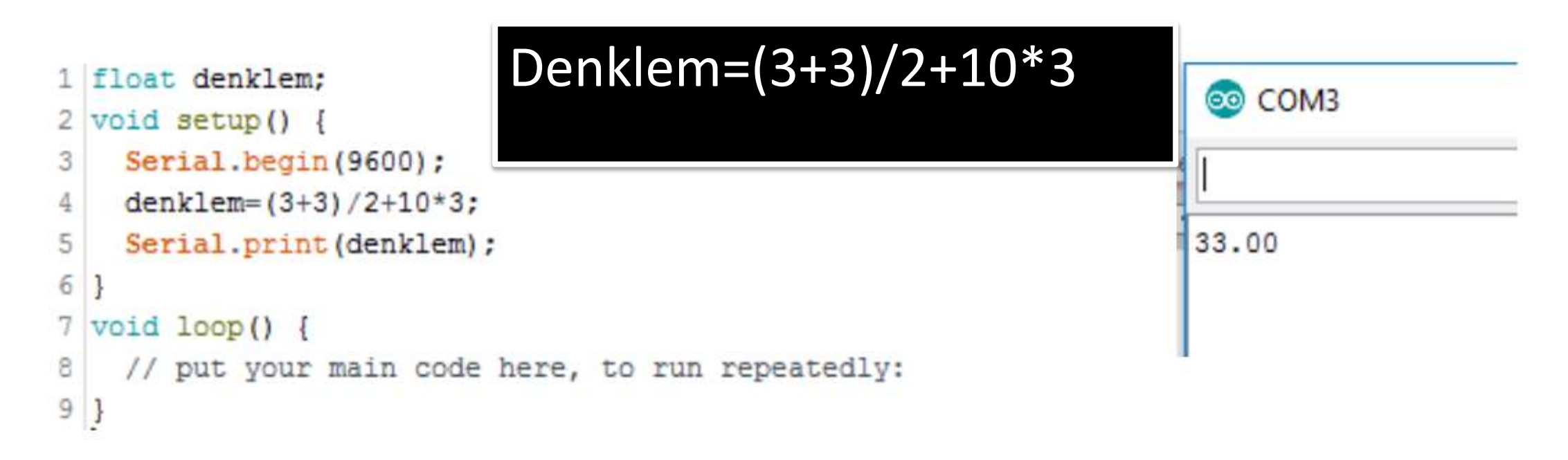

# Karşılaştırma Operatörleri

!= (eşit değil),

- == (eşit eşit),
- < (küçük), > (büyük),
- <= (küçük eşit), >= (büyük eşit)
- **Genellikle if içerisinde** karşılaştırma yaparken kullanılan operatörlerdir. "if" karşılaştırma operatörüyle birlikte kullanıldığında, belli bir değerin üzerinde olup olmadığı test edilir.
- Parantez içindeki ifadeler doğruysa parantez içindeki ifadeler çalıştırılır.
   Doğru değilse program kod üzerinde atlanır.

x==y x!=y x<y x>y x<=y x>=y //değişken 100 den büyükse buraya girilir

| х | == y (x, y ye eşit)        |
|---|----------------------------|
| х | != y (x, y ye eşit değil ) |
| х | < y (x, y den küçük)       |
| x | > y (x, y den büyük)       |
| х | <= y (x, y den küçük eşit) |
| x | >= y (x, y den büyük eşit) |

### ARDUİNO DA KARŞILAŞTIRMA OPARATÖRLERİ

Arduinoda'ki veriler üzerinde karşılaştırma yapmak için Karşılaştırma operatörleri kullanılır.

Doğru-True-1

Yanlış-False-0

| Operatör | Anlamı                | Örnek                                                                                                    | Açıklama                                                                                     |
|----------|-----------------------|----------------------------------------------------------------------------------------------------|----------------------------------------------------------------------------------------------|
| ==       | Eşittir               | х==у                                                                                                    | X değeri y değerine eşitse Sonuç<br>doğru(true)=1, değilse Yanlıştır(False)=0                |
| <        | Küçüktür              | x <y< td=""><td>X değeri y değerinden küçükse sonuç<br/>doğru(true)=1, değilse Yanlıştır(False)=0</td></y<> | X değeri y değerinden küçükse sonuç<br>doğru(true)=1, değilse Yanlıştır(False)=0             |
| >        | Büyüktür              | x>y                                                                                                    | X değeri y değerinden büyükse sonuç<br>doğru(true)=1, değilse Yanlıştır(False)=0             |
| <=       | Küçük veya<br>eşittir | х<=у                                                                                                    | X değeri y değerinden küçük veya eşitse sonuç<br>doğru(true) = 1 ,değilse Yanlıştır(False)=0 |
| >=       | Büyük veya<br>eşittir | x>=y                                                                                                    | X değeri y değerinden büyük veya eşitse sonuç<br>doğru(true)=1 değilse Yanlıştır(False)=0    |
| !=       | Eşit değildir?        | x!=y                                                                                                    | X değeri y değeri ile eşit değilse Sonuç<br>doğru(true)=1 değilse Yanlıştır(False)=0         |

# Örnek

| Operatör | Anlamı                | Örnek | sonuç          |
|----------|-----------------------|-------|----------------|
|          | Eşittir               | 6==6  | 1-Doğru-True   |
| <        | Küçüktür              | 3<2   | 0-Yanlış-false |
| >        | Büyüktür              | 8>5   | 1-Doğru-true   |
| <=       | Küçük veya<br>eşittir | 3<=3  | 1-Doğru-true   |
| >=       | Büyük veya<br>eşittir | 6>=7  | 0-Yanlış-False |
| !=       | Eşit değil            | 4!=3  | 1-Doğru-True   |

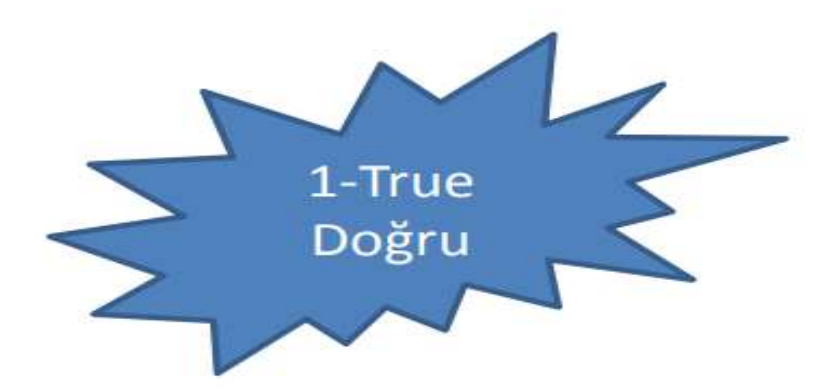

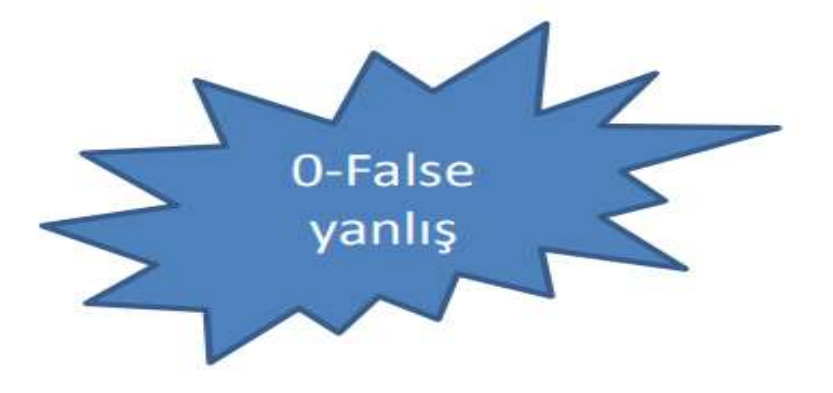

### • && (mantıksal ve)

Boolean ifadeleri genellikle "if" yapısının içerisinde ve belirli şart gerektiren durumlarda kullanılmaktadır. **Yalnızca her iki işlem de doğruysa "if" şartı doğrudur.** Bu durumda "if" içerisindeki komut çalıştırılır. Herhangi biri yanlış ya da ikisi de false, yanlış sonuç ise if yapısı çalıştırılmaz. Örnekte oku1 ve oku2 HIGH ise LED yanmaktadır.

| <pre>void loop(){ //sonsuz dör</pre> | ıgü |      |     |
|--------------------------------------|-----|------|-----|
| <pre>int okul= digitalRead(1);</pre> |     |      |     |
| <pre>int oku2= digitalRead(2);</pre> |     |      |     |
| if (okul == HIGH && oku2             | ==  | HIGH | {   |
| <pre>digitalWrite(led, HIGH);</pre>  | 11  | ledi | yak |
| }                                    |     |      |     |
| }                                    |     |      |     |

### • && (mantıksal ve)

Örnekte aynı anda oku1 ve oku2 HIGH ise LED yanmaktadır.

```
void setup(){
digitalMod(1,OUTPUT);
digitalMod(2, OUTPUT)
void loop(){
int oku1=digitalRead(1);
int oku2=digitalRead(2);
if (oku1==HIGH && oku2==HIGH){
digitalWrite(led, HIGH); //ledi yak }
```

```
void loop(){ //sonsuz döngü
int okul= digitalRead(1);
int oku2= digitalRead(2);
if (okul == HIGH && oku2 == HIGH) {
digitalWrite(led, HIGH); // ledi yak
}
```

### <u>&& (VE) OPERATÖRÜ:</u>

&& operatörü bütün karşılaştırmaların doğru yani (1) olması durumunda 1, diğer durumlarda yanlış (0) çıkışı verir. && sembolleri yerine "and" komutuda kullanılabilir

| Karşılaştırma 1 | Karşılaştırma 2 | Sonuç |
|-----------------|-----------------|-------|
| 1               | 1               | 1     |
| 1               | 0               | 0     |
| 0               | 1               | 0     |
| 0               | 0               | 0     |

```
a>2 && b==10;
 1 int a=5;
                        a=5
                               b=10
 2 int b=10;
                                       a==2 && b==3;
 3 void setup() {
                                       a<6 && b>15;
     Serial.begin(9600);
 4
                                       a>=10 && b<=12;
 5
     Serial.println(a>2 && b==10);
 6
     Serial.println(a==2 && b==3);
 7
     Serial.println(a<6 && b>15);
 8
     Serial.println(a>=10 && b<=12);</pre>
 9
10 void loop() {
11
     // put your main code here, to run repeatedly:
12
13 }
```

```
a>2 \&\& b==10; \rightarrow 1
 1 int a=5;
                                a = 2 \& \& b = 3; \rightarrow 0
 2 int b=10;
                                a<6 && b>15; →0
 3 void setup() {
                                a>=10 && b<=12;→0
     Serial.begin(9600);
 4
 5
     Serial.println(a>2 && b==10); //1 ve 1 sonuç 1
 6
     Serial.println(a==2 && b==3); //0 ve 0 sonuç 0
 7
     Serial.println(a<6 && b>15); //1 ve 0 sonuç 0
 8
     Serial.println(a>=10 && b<=12);//0 ve 1 sonuç 0
 9
   1
10 void loop() {
11
    // put your main code here, to run repeatedly:
12
13 }
```

### • || (mantıksal veya)

Her iki işlemden herhangi birisi doğruluk şartını taşıyorsa if içerisindeki komut çalıştırılır. <u>Örnekte oku1 veya oku2 HIGH ise led yanmaktadır</u>

| <pre>void loop(){ //sonsuz döngü</pre>          |
|-------------------------------------------------|
| <pre>int okul= digitalRead(1);</pre>            |
| <pre>int oku2= digitalRead(2);</pre>            |
| if (okul == HIGH    oku2 == HIGH) {             |
| <pre>digitalWrite(led, HIGH); // ledi yak</pre> |
| }                                               |
| }                                               |

işaretleri yerine " or" komutuda kullanılabilir

| Karş. 1 | Karş. 2 | Sonuç |  |
|---------|---------|-------|--|
| 1       | 1       | 1     |  |
| 1       | 0       | 1     |  |
| 0       | 1       | 1     |  |
| 0       | 0       | 0     |  |
|         |         |       |  |

```
a>2 || b==10; \rightarrow 1
                                a==2 || b==3; \rightarrow 0
                                a < 6 \mid | b > 15; \rightarrow 1
 1 int a=5;
 2 int b=10;
                                |a>=10||b<=12; \rightarrow 1
 3 void setup() {
 4
     Serial.begin(9600);
 5
     Serial.println(a>2 || b==10); //1 veya 1 sonuç 1
 6
    Serial.println(a==2 || b==3); //0 veya 0 sonuç 0
 7
     Serial.println(a<6 || b>15); //1 veya 0 sonuç 1
     Serial.println(a>=10 || b<=12);//0 veya 1 sonuc 1
 8
9 }
10 void loop() {
11 // put your main code here, to run repeatedly:
12
13 }
```

• ! (mantıksal değil)

**Değer olarak verilen ifadenin Sıfır olma durumudur**. İfadenin sıfır olma şartı sağlanıyor ise if yapısı çalıştırılmaktadır.

Örnekte buton1'e basılmıyor ise LED'i söndürülmektedir

if (!buton1) { //buton 1 baslı değil ise

digitalWrite (led, LOW ); // ledi söndür

```
if (!butonl) {
  digitalWrite(led, LOW); // ledi söndür
}
```

```
void setup() {
  Serial.begin(9600);
  Serial.println(5>3); // bu karşılaştırma sonucu Doğru (1) dir
  Serial.println(!(5>3)); //! işareti
  }
  void loop() [
  // put your main code here, to run repeatedly:
   // put your main code here, to run repeatedly:
  }
```

```
1
2 void setup() {
3 Serial.begin(9600);
4 Serial.println(5>3); // bu karşılaştırma sonucu Doğru (1) dir
5 Serial.println(!(5>3)); //! işareti doğru(1) olan karşılaştırmanın tersini alarak sonucu Yanlış(0) yap
6 }
7
8 void loop() [
9 // put your main code here, to run repeatedly:
10
11 ]
```

# **Birleşik Operatörler**

#### a++ (arttırma) ve -- (azaltma)

Bir değişkende arttırma veya azaltma yapılmasını sağlamaktadır.

X = 2; Y = ++ x; // şimdi x 3 içerir // y 3 içerir y = x--; // x tekrar 2 içerir, y 2 içerir

X ++; // x değerini birer arttırır ve eski x değerini döndürür ++ x; // x değerini birer artırır ve x'in yeni değerini döndürür X--; // x değerini birer azaltır ve eski x değerini döndürür --x; // x değerini birer azaltır ve yeni x değerini döndürür

# **Birleşik Operatörler**

- += (birleşik artırma),
- -= (birleşik çıkarma),
- \*= (birleşik çarpma),
- /= (birleşik bölme)
- %=(birleşik mod)

Bu operatörler değişken üzerinde başka bir sabit veya değişkenle matematiksel işlem yapmak için kullanılmaktadır.

| Atama işlemi | Açıklama  | Örnek           | Sonuç |
|--------------|-----------|-----------------|-------|
|              | 1 arttır  | a=1             | 2     |
| ++           |           | a++             |       |
|              |           | Serial.print(a) |       |
|              | 1 azalt   | b=5             | 4     |
|              |           | b               |       |
|              |           | Serial.print(b) |       |
| · · · · · ·  | Topla Ata | x=10            | 15    |
| +=           |           | x+=5            |       |
|              |           | Serial.print(x) |       |
| _            | Çıkar Ata | y=20            | 10    |
| -=           |           | y-=10           |       |
|              |           | Serial.print(y) |       |
| *_           | Çarp Ata  | z=5             | 30    |
| - =          |           | z*=6            |       |
|              |           | Serial.print(z) |       |
| 1            | Böl Ata   | t=50            | 10    |
| /=           |           | t/=5            |       |
| 5062°        |           | Serial.print(t) |       |

| <pre>x = 2;<br/>x += 4; // x şimdi 6 içerir<br/>x -= 3; // x şimdi 3 içerir<br/>x *= 10; // x şimdi 30 içerir</pre> | X + = y; // x = x + y ifadesine eşdeğerdir<br>X - = y; // x = x - y ifadesine eşdeğerdir<br>X * = y; // x = x * y ifadesine eşdeğerdir |
|----------------------------------------------------------------------------------------------------|----------------------------------------------------------------------------------------------------|
| x /= 2; // x şimdi 15 içerir<br>x %= 5; // x şimdi 0 içerir**                                                       | X / = Y; // x = x / Y ifadesine eşdeğerdir<br>X% = Y; // x = x% Y; ifadesine eşdeğerdir                                                |
| **Mod alınıyor. Mod alma x in y ile<br>bölümünden kalan sayıdır.<br>x=15%5; olduğunda x=0 olacaktır.                | X: herhangi bir değişken türü<br>Y: herhangi bir değişken türü veya sabit                                                              |

| 1  | <pre>float a=10;</pre>                                    |
|----|-----------------------------------------------------------|
| 2  | <pre>float b=20;</pre>                                    |
| 3  | float c=30;                                               |
| 4  | float d=40;                                               |
| 5  | <pre>float e=50;</pre>                                    |
| 6  | float f=60;                                               |
| 7  | <pre>void setup() {</pre>                                 |
| 8  | <pre>Serial.begin(9600);</pre>                            |
| 9  | a++; //++ opatatörü a değişkenin değerini                 |
| LO | <pre>Serial.println(a);</pre>                             |
| 11 | b; // oparatörü b                                         |
| 12 | <pre>Serial.println(b);</pre>                             |
| 13 | c+=10; // topla ata:c değişkenin                          |
| 14 | <pre>Serial.println(c);</pre>                             |
| 15 | d-=3; // Çıkar ata:d değişkenin                           |
| 16 | <pre>Serial.println(d);</pre>                             |
| 17 | e*=2; // Çarp ata: e değişkeninde                         |
| 18 | <pre>Serial.println(e);</pre>                             |
| 19 | f/=3; //Böl ata: x değişkeni                              |
| 20 | <pre>Serial.println(f);</pre>                             |
| 21 | }                                                         |
| 22 |                                                           |
| 23 | void loop() {                                             |
| 24 | <pre>// put your main code here, to run repeatedly:</pre> |
| 25 |                                                           |
| 26 | }                                                         |

| 1  | float a=10;                                    |      |          |
|----|------------------------------------------------|------|----------|
| 2  | float b=20;                                    | a=10 | a++      |
| 3  | float c=30;                                    | h 20 |          |
| 4  | float d=40;                                    | D=20 | b        |
| 5  | float e=50;                                    | c-20 | . 10     |
| 6  | float f=60;                                    | L-30 | C + = 10 |
| 7  | <pre>void setup() {</pre>                      | d=40 | 4 -2     |
| 8  | <pre>Serial.begin(9600);</pre>                 | a io | u5       |
| 9  | a++; //++ opatatörü a değişkenin değerini      | e=50 | e*=2     |
| LO | <pre>Serial.println(a);</pre>                  |      |          |
| 11 | b; // oparatörü b                              | t=60 | f/=3     |
| 12 | <pre>Serial.println(b);</pre>                  |      | - / -    |
| L3 | c+=10; // topla ata:c değişkenin               |      |          |
| 14 | <pre>Serial.println(c);</pre>                  |      | ·        |
| 15 | d-=3; // Çıkar ata:d değişkenin                |      |          |
| 16 | <pre>Serial.println(d);</pre>                  |      |          |
| 17 | e*=2; // Çarp ata: e değişkeninde              |      |          |
| 81 | <pre>Serial.println(e);</pre>                  | 52   |          |
| 19 | f/=3; //Böl ata: x değişkeni                   |      |          |
| 20 | <pre>Serial.println(f);</pre>                  |      |          |
| 21 | }                                              |      |          |
| 22 |                                                |      |          |
| 23 | <pre>void loop() {</pre>                       |      |          |
| 24 | // put your main code here, to run repeatedly: |      |          |
| 25 |                                                |      |          |
| 26 | }                                              |      |          |

| b=20 b                                                                                        | COM2   |
|-----------------------------------------------------------------------------------------------|--------|
| D = 20                                                                                        | COM2   |
| 2 110ac D-20;                                                                                 |        |
| 3  float  c=30; $c=30 c=10$                                                                   | )      |
| d=40; d=40; d=40;                                                                             | 1      |
| 5 float e=50;                                                                                 | 1      |
| 6 float f=60; $e=50 e^*=2$                                                                    |        |
| $\frac{7 \text{ void setup}()}{f=60}$ f/=3                                                    | 11.00  |
| 8 Serial.begin(9600);                                                                         | 19.00  |
| 9 a++; //++ opatatörü a değişkenin değerini 1 arttırır. Çıktı 11 olacak                       | 40.00  |
| <pre>L0 Serial.println(a);</pre>                                                              | 40.00  |
| 11 b; // oparatoru b degişkeni degerini 1 azaltır. Çikti 19 olacak                            | 37.00  |
| 12 Serial.printin(b);                                                                         | 100.00 |
| 13 C+=IU; // topia ata:c degişkenin var olan degeri uzerine IU ekler. Çikti 40 olaca          | 100.00 |
| 14 Serial.printin(C);                                                                         | 20.00  |
| 15 d-=3; // çıkar ata:d değişkenin var olan değerinde 5 değerini çıkarır. çıkti 5/            |        |
| 10 Serial.printin(d);                                                                         |        |
| <pre>c/ e^=z; // çarp aca: e degişkeninde var bian degeri z ile çarpar. çikti ibb biaca</pre> |        |
| f/-3, //Böl sta: v dežiskeni var olan dežeri 3 e böler :Cikti 20 olacak                       |        |
| 20 Serial println(f).                                                                         |        |
|                                                                                               |        |
| 22                                                                                            |        |
| 23 void loop() {                                                                              |        |
| 24 // put your main code here, to run repeatedly:                                             |        |
| 25                                                                                            |        |
| 26 }                                                                                          |        |